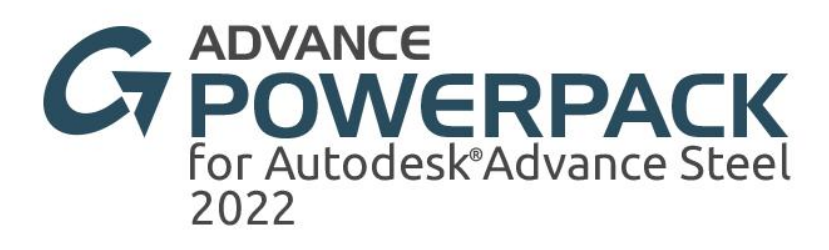

# Co je nového

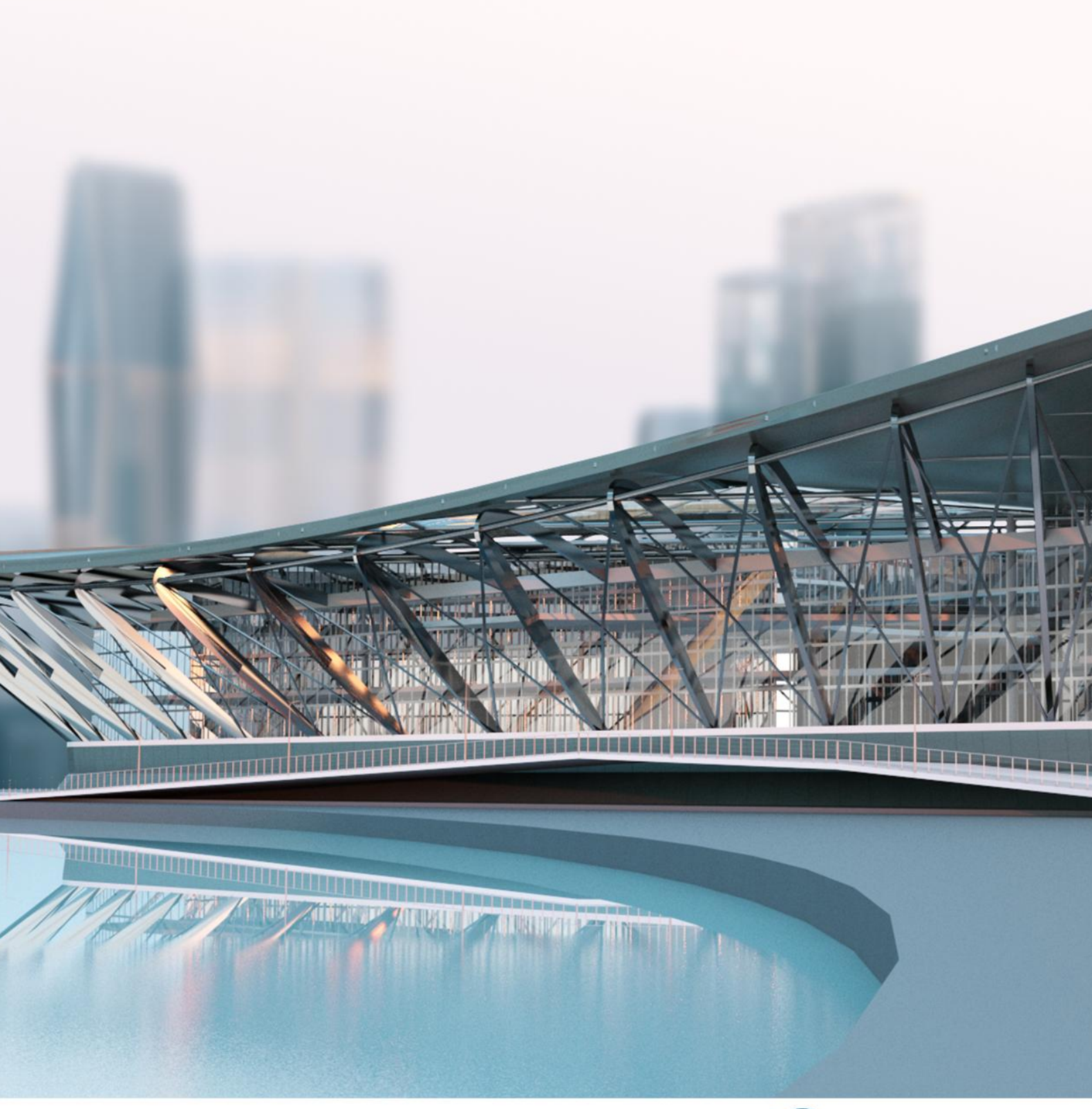

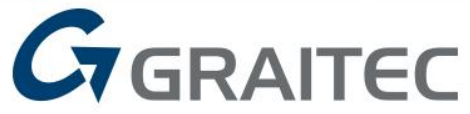

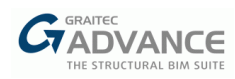

# Obsah

| VÍTEJTE V GRAITEC POWERPACK FOR ADVANCE STEEL 2022          | 4               |
|-------------------------------------------------------------|-----------------|
| Kompatibilita s Autodesk Advance Steel 2022                 | 4               |
| NOVINKY - OBECNÉ                                            | 5               |
| Nový mechanismus synchronizace                              | 5               |
| Dovoz/Export betonových prvků                               | 14              |
| NOVINKY – SCHODIŠTĚ                                         | 15              |
| Přídavné oříznutí pro držáky stupňů                         | 15              |
| NOVINKY - ZÁBRADLÍ                                          | 16              |
| Standardní zábradlí:Specifické svarové spojení              | 16              |
| Horní / Střední / Madla                                     |                 |
| Připojení prostředního madla k sloupku                      | 17              |
| Standardní zábradlí: Spoje pro panely – Upevňovací výstupky |                 |
| Vodorovne vystupky<br>Svislé výstupky                       |                 |
| Vyi EPŠENÍ                                                  | 27              |
| Vylenšení záhradlí s nanely                                 | <b>21</b><br>07 |
|                                                             |                 |
| NOVE KHIHOVHY                                               |                 |

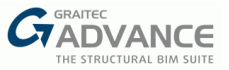

# Vítejte v GRAITEC PowerPack for Advance Steel 2022

GRAITEC s potěšením představuje nejnovější verzi Advance PowerPack pro Advance Steel 2022, která je součástí sady Graitec Advance Suite.

### Kompatibilita s Autodesk Advance Steel 2022

Advance PowerPack pro Advance Steel 2022 je kompatibilní s verzemi Autodesk Advance Steel 2021 a 2022.

PowerPack pro Advance Steel 2022 Ize nainstalovat pomocí dvou instalátorů:

- A. Setup PowerPack for Advance Steel 2022
- B. GRAITEC Advance Setup nainstaluje kompletní verzi 2022 softwaru Graitec.

Možnost A nainstaluje verzi 2022 PowerPack na Advance Steel 2021 a 2022, pokud jsou nainstalovány poslední dva.

Možnost B nainstaluje verzi 2022 PowerPack pouze na Advance Steel 2022, pokud je nainstalována tato poslední.

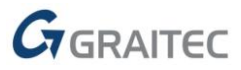

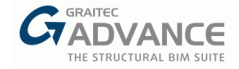

# Novinky - Obecné

V nové verzi PowerPack for Advance Steel jsme se zaměřili a pokračovali v práci na tématech, která zlepší pracovní postup BIM mezi Advance Design a Advance Steel, ale také na témata související s tím, jak je vytvořeno zábradlí, s možností připojení dílčích sestav na místě.

S touto verzí jsme zlepšili rychlost maker pro schodiště a zábradlí tím, že jsme pracovali na rychlejším čtení informací z databáze. To má vliv na rychlost maker při změnách možností, definování parametrů a přidávání objektů.

#### Nový mechanismus synchronizace

Mechanismus synchronizace kompletuje dva existující příkazy pro import a export pomocí formátu souboru GTCX.

Hlavní rysy a výhody:

- Kompletní BIM proces založený na formátu souboru GTCX
- Větší flexibilita
- Kontrola nad každou změnou nezávisle

Hlavními výhodami nového synchronizačního mechanismu jsou:

- Možnost přenést změny provedené v modelu Advance Design bez ztráty informací, které jsou již k dispozici v modelu Advance Steel.
- Kontrola všech detailů procesu synchronizace:
  - ✓ Podrobně viz celá hierarchie parametrů pro každý objekt.
  - ✓ Podívejte se přesně, jaké parametry se liší.
  - ✓ Přijměte různá rozhodnutí o parametrech jednotlivých objektů.
  - ✓ Zobrazí hodnoty hostitele i synchronizačního souboru parametru.
  - ✓ Pokročilé filtry: více (hlavičkových) filtrů, vyhledávacích filtrů.
  - ✓ Vyberte VŠE, vyberte několik objektů nebo vyberte několik parametrů.
  - ✓ Synchronizace krok za krokem.
  - ✓ Přeneste výsledky FEM.
- K dispozici na všech platformách.

Nyní podrobně pochopme každou výhodu nového synchronizačního mechanismu.

<u>První výhodou</u> je, že přenesete jakékoli změny v modelu Advance Steel bez ztráty toho, co již máte, odkazuje na skutečnost, že s verzí PowerPack 2022 lze použít kompletní pracovní proces BIM aplikovaný od začátku do konce formátu souboru GTCX.

Příkaz Synchronizace je k dispozici v oblasti Správa pásu karet a dokončuje trilogii příkazů formátu výměny GTCX.

Tento mechanismus umožňuje uživatelům aplikovat změny z návrhového modelu na konstrukční model a řídit každou změnu nezávisle prostřednictvím hlavních funkcí dialogového okna synchronizace.

Dialogové okno synchronizace vypadá jako na obrázku níže s jasně definovanými oblastmi různých operací, které jsou k dispozici v novém mechanismu.

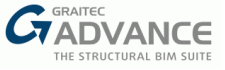

| A Synchronisati                      | on Loading file                                             | command                         |          |                |                         |                                   |                   | - 🗆                | $\times$ |
|--------------------------------------|-------------------------------------------------------------|---------------------------------|----------|----------------|-------------------------|-----------------------------------|-------------------|--------------------|----------|
| FileName :<br>Loaded :<br>Modified : | AS model - Ste<br>02:40 02/04/21<br>02:33 18/03/21<br>Panel | Analysis Clear                  | Cc<br>Op | Dumn<br>otions | T=.1<br>Tolerance Get R | o Differen<br>eport Optional Pack | t Options<br>ages | Hide/Show Columr   | 15 >>    |
| Legend :                             |                                                             | Reinforcement                   |          | Not ava        | ilable                  |                                   |                   |                    |          |
| New Modified                         | 1 objects<br>189 object                                     | Model objects                   | Decision | GTC ID         | Object Type             | Status                            | Level             | Changed Attributes |          |
| Deleted                              | 63 objects                                                  | [Search]                        | [Search] | [Search]       | [Multiple Selection]    |                                   | [Search]          | [Search]           |          |
| Unchanged                            | 8 objects                                                   | Not defined                     | Keep ×   | 32             | Beam                    | Modified                          | -   Purlins 2     | Material           | ^        |
|                                      |                                                             | Not defined                     | Keep ~   | 80             | Beam                    | Modified                          | -   Purlins 2     | Material           |          |
|                                      |                                                             | Not defined                     | Keep Y   | 96             | Beam                    | Modified                          | -   Purlins 2     | Material           |          |
|                                      |                                                             | Not defined                     | Keep ~   | 112            | Beam                    | Modified                          | -   Purlins 2     | Material           |          |
|                                      |                                                             | <ul> <li>Not defined</li> </ul> | Keep ×   | 128            | Beam                    | Modified                          | -   Purlins       | Material           |          |
|                                      |                                                             | Not defined                     | Keep ~   | 160            | Beam                    | Modified                          | -   Purlins       | Material           |          |
|                                      |                                                             | Not defined                     | Keep ~   | 176            | Beam                    | Modified                          | -   Purlins       | Material           |          |
|                                      |                                                             | <ul> <li>Not defined</li> </ul> | Keep ~   | 192            | Beam                    | Modified                          | -   Purlins       | Material           |          |
| Kept :                               | 261 objects                                                 | Not defined                     | Keep ~   | 208            | Beam                    | Modified                          | -   Purlins       | Material           |          |
| Accepted :                           | 0 objects                                                   | Not defined                     | Кеер 👻   | 3536           | Plate                   | Deleted                           | -   -             | -                  |          |
| Ignored :                            | 0 objects                                                   | Not defined                     | Кеер 👻   | 4208           | Beam                    | Deleted                           | -   -             | -                  |          |
| L                                    |                                                             |                                 |          |                | 1                       |                                   | OK                | Apply Clo          | ose      |

Oblasti dialogového okna Synchronizace

<u>Načítání souboru</u> příkaz «Otevřít...» se používá k načtení souboru GTCX, který bude synchronizován s aktuálním modelem otevřeným v aplikaci.

V oblasti <u>Informační panel</u>, která se nachází na levé straně panelu, jsou v seznamu informace o souboru: název, čas, kdy byl načten a upraven.Kromě toho je k dispozici legenda. V této legendě jsou uvedeny barvy stavu všech objektů spolu s počtem objektů v tomto stavu.

V dolní části panelu Informace jsou k dispozici některé další informace. Tyto informace odkazují na rozhodnutí, která může uživatel učinit pro každý objekt v tabulce: zachovat, přijmout, ignorovat.

Největší oblast dialogového okna synchronizace je obsazena tabulkou "Objekty modelu".

|                                                                                                    | Decision                                                                                                    | GTC ID                                 | Object Type                                                                               | Status                                                                                       | Level                                                                                                    | Changed Attributes                                                   | Material                                                                                           | Туре                                                                                                   | Geometry.                                          |
|----------------------------------------------------------------------------------------------------|----------------------------------------------------------------------------------------------------|----------------------------------------|-------------------------------------------------------------------------------------------|----------------------------------------------------------------------------------------------|----------------------------------------------------------------------------------------------------|----------------------------------------------------------------------|----------------------------------------------------------------------------------------------------|----------------------------------------------------------------------------------------------------|----------------------------------------------------|
| Search]                                                                                                    | [Search]                                                                                                    | [Search]                               | [Multiple Selection]                                                                      | [Multiple Selection]                                                                         | [Search]                                                                                                    | [Search]                                                             | [Search]                                                                                           | [Search]                                                                                               | [Search]                                           |
| Not defined                                                                                                    | Keep ~                                                                                                    | 528                                    | Beam                                                                                      | Modified                                                                                     | -   Rafters                                                                                                    | Material                                                             | S355JR   S355                                                                                      | IPE360   IPE360                                                                                        | -   -                                              |
| Not defined                                                                                                    | Keep ×                                                                                                    | 544                                    | Beam                                                                                      | Modified                                                                                     | -   Rafters                                                                                                    | Material                                                             | S355JR   S355                                                                                      | IPE360   IPE360                                                                                        | - -                                                |
| Not defined                                                                                                    | Keep ~                                                                                                    | 560                                    | Column                                                                                    | Modified                                                                                     | -   Columns                                                                                                    | Material                                                             | S355JR   S355                                                                                      | IPE400   IPE400                                                                                        | - -                                                |
| Not defined                                                                                                    | Keep ×                                                                                                    | 576                                    | Column                                                                                    | Modified                                                                                     | -   Columns                                                                                                    | Material                                                             | S355JR   S355                                                                                      | IPE400   IPE400                                                                                        | - -                                                |
| Not defined                                                                                                    | Keep ~                                                                                                    | 592                                    | Beam                                                                                      | Modified                                                                                     | -   Rafters                                                                                                    | Material                                                             | S355JR   S355                                                                                      | IPE360   IPE360                                                                                        | - -                                                |
| Not defined                                                                                                    | Keep ~                                                                                                    | 608                                    | Beam                                                                                      | Modified                                                                                     | -   Rafters                                                                                                    | Material, Type                                                       | S355JR   S355                                                                                      | IPE300   IPE360                                                                                        | - -                                                |
| - Daramotors                                                                                                    | Keen v                                                                                                    |                                        | -                                                                                         | Modified                                                                                     | -   Rafters                                                                                                    | Material, Type                                                       | S355JR   S355                                                                                      | IPE300   IPE360                                                                                        | - -                                                |
| Parameters                                                                                                    | Reep                                                                                                    |                                        |                                                                                           |                                                                                              |                                                                                                    |                                                                      | 1                                                                                                  |                                                                                                    |                                                    |
| Name<br>Material                                                                                                    | Decision<br>Keep                                                                                                    |                                        | Host Application Valu<br>S355JR                                                           | GTC File Value                                                                               |                                                                                                    |                                                                      |                                                                                                    |                                                                                                    | _                                                  |
| Name<br>Material<br>Type                                                                                                    | Decision<br>Keep<br>Keep                                                                                                    |                                        | Host Application Valu<br>S355JR<br>IPE300                                                 | GTC File Value<br>S355<br>IPE360                                                             |                                                                                                    |                                                                      |                                                                                                    |                                                                                                    |                                                    |
| Name<br>Material<br>Type                                                                                                    | Decision<br>Keep<br>Keep<br>Keep                                                                                                    | 656                                    | Host Application Valu<br>S355JR<br>IPE300<br>Beam                                         | GTC File Value<br>S355<br>IPE360<br>Modified                                                 | -   Rafters                                                                                                    | Material                                                             | S355JR   S355                                                                                      | IPE300   IPE300                                                                                        | -1-                                                |
| Name<br>Material<br>Type<br>Not defined                                                                                                    | Decision       Keep       Keep       Keep       Keep       Keep                                                                                                    | 656                                    | Host Application Valu<br>S355JR<br>IPE300<br>Beam<br>Beam                                 | GTC File Value<br>S355<br>IPE360<br>Modified<br>Modified                                     | -   Rafters<br>-   Rafters                                                                                                    | Material<br>Material                                                 | S355JR   S355<br>S355JR   S355                                                                     | IPE300   IPE300<br>IPE300   IPE300                                                                     | -1-                                                |
| Paralifects      Name     Material     Type      Not defined      Not defined      Not defined                                                                            | Keep       Keep       Keep       Keep       Keep       Keep       Keep                                                                                                    | 656<br>672<br>688                      | Host Application Valu<br>S355JR<br>IPE300<br>Beam<br>Beam<br>Beam                         | GTC File Value<br>S355<br>IPE360<br>Modified<br>Modified                                     | -   Rafters<br>-   Rafters<br>-   Vertical Bracings                                                                            | Material<br>Material<br>Material                                     | S355JR   S355<br>S355JR   S355<br>S355JR   S355                                                    | IPE300   IPE300<br>IPE300   IPE300<br>L50X5   L50X5                                                    | -1-                                                |
| Paralificers      Name     Material     Type      Not defined      Not defined      Not defined      Not defined      Not defined                                         | Keep           Keep           Keep           Keep           Keep           Keep           Keep           Keep           Keep           Keep           Keep           Keep           Keep                                                                                               | 656<br>672<br>688<br>720               | Host Application Valu<br>S355JR<br>IPE300<br>Beam<br>Beam<br>Beam<br>Beam                 | GTC File Value S355 IPE360 Modified Modified Modified Modified                               | -   Rafters<br>-   Rafters<br>-   Vertical Bracings<br>-   Vertical Bracings                                                   | Material<br>Material<br>Material<br>Material                         | S355JR   S355<br>S355JR   S355<br>S355JR   S355<br>S355JR   S355                                   | IPE300   IPE300<br>IPE300   IPE300<br>L50X5   L50X5<br>L50X5   L50X5                                   | - -<br>- -<br>- -                                  |
| Paraliteers     Name     Material     Type     Not defined     Not defined     Not defined     Not defined     Not defined     Not defined     Not defined                | Keep           Decision           Keep           Keep           Keep           Keep           Keep           Keep           Keep           Keep           Keep           Keep           Keep           Keep           Keep                                                             | 656<br>672<br>688<br>720<br>736        | Host Application Valu<br>S355JR<br>IPE300<br>Beam<br>Beam<br>Beam<br>Beam<br>Beam         | GTC File Value<br>S355<br>IPE360<br>Modified<br>Modified<br>Modified<br>Modified             | -   Rafters<br>-   Rafters<br>-   Vertical Bracings<br>-   Vertical Bracings<br>-   Vertical Bracings                          | Material<br>Material<br>Material<br>Material<br>Material             | S355JR   S355<br>S355JR   S355<br>S355JR   S355<br>S355JR   S355<br>S355JR   S355<br>S355JR   S355 | IPE300   IPE300<br>IPE300   IPE300<br>L50X5   L50X5<br>L50X5   L50X5<br>L50X5   L50X5                  | -   -<br>-   -<br>-   -<br>-   -<br>-   -          |
| Parameters     Name     Material     Type     Not defined     Not defined     Not defined     Not defined     Not defined     Not defined     Not defined     Not defined | Keep           Decision           Keep           Keep           Keep           Keep           Keep           Keep           Keep           Keep           Keep           Keep           Keep           Keep           Keep           Keep           Keep           Keep           Keep | 656<br>672<br>688<br>720<br>736<br>752 | Host Application Valu<br>S355JR<br>IPE300<br>Beam<br>Beam<br>Beam<br>Beam<br>Beam<br>Beam | GTC File Value<br>S355<br>IPE360<br>Modified<br>Modified<br>Modified<br>Modified<br>Modified | -   Rafters<br>-   Rafters<br>-   Vertical Bracings<br>-   Vertical Bracings<br>-   Vertical Bracings<br>-   Vertical Bracings | Material<br>Material<br>Material<br>Material<br>Material<br>Material | S355JR   S355<br>S355JR   S355<br>S355JR   S355<br>S355JR   S355<br>S355JR   S355<br>S355JR   S355 | IPE300   IPE300<br>IPE300   IPE300<br>L50X5   L50X5<br>L50X5   L50X5<br>L50X5   L50X5<br>L50X5   L50X5 | -   -<br>-   -<br>-   -<br>-   -<br>-   -<br>-   - |

Tabulka objektů modelu

Tabulka Objekty modelu má více sloupců.Každý sloupec má v tabulce přesnou roli.

První sloupec, **Not defined**, je ve skutečnosti strom, který pomáhá při vyjmenovávání všech parametrů, které byly změněny a pro které musí být přijato rozhodnutí.Jsou také uvedeny hodnoty změněných parametrů, ty z hostitelské aplikace a ze souboru GTCX, který byl načten pro synchronizaci.

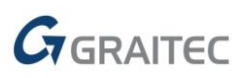

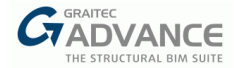

|     |                                                                                                    | Decisi                                           | on     | GTC ID   | Object Type          |       | Status           | L        | evel    | Changed Attributes | Material      | Туре            | Geometry |
|-----|----------------------------------------------------------------------------------------------------|--------------------------------------------------|--------|----------|----------------------|-------|------------------|----------|---------|--------------------|---------------|-----------------|----------|
| [Se | earch]                                                                                                    | [Search]                                         |        | [Search] | [Multiple Selection] | [Mult | tiple Selection] | [Search] |         | [Search]           | [Search]      | [Search]        | [Search] |
|     | Not defined                                                                                                 | Кеер                                             | Y      | 608      | Beam                 | Mod   | ified            | -   R    | lafters | Material, Type     | S355JR   S355 | IPE300   IPE360 | -1-      |
|     | Parameters                                                                                                  | Кеер                                             | Ŷ      |          | -                    | Mod   | ified            | -   R    | lafters | Material, Type     | S355JR   S355 | IPE300   IPE360 | -   -    |
| Г   | Name [                                                                                                    | e Decision Host Application Value GTC File Value |        | ]        |                      |       |                  |          |         |                    |               |                 |          |
|     | Material         Keep         S355JR         S355           Type         Keep         IPE300         IPE300 |                                                  | S355   |          |                      |       |                  |          |         |                    |               |                 |          |
|     |                                                                                                    |                                                  | IPE360 |          |                      |       |                  |          |         |                    |               |                 |          |

Sloupec Not Defined

V tomto příkladu jsou parametry s různými hodnotami uvedenými ve stromu jsou materiál a typ (průřez). Zobrazí se hodnoty z hostitele i aktuálního souboru, které nabízejí možnost přesně vědět, co se mění a s jakou hodnotou.

I když parametry patří ke stejnému objektu, lze pro každý parametr přijímat různá rozhodnutí.

Sloupec **Rozhodnutí** je sloupec, který umožňuje uživateli provést akci synchronizace pro každý parametr nezávisle.

Rozhodnutí jsou tři:

**Zachovat** – toto je výchozí rozhodnutí a pokud je vybráno, zachová hodnotu aktuálního parametru beze změny v hostitelské aplikaci. Pokud je synchronizace provedena ve více krocích, budou parametry s rozhodnutím Zachovat uvedeny při každém načtení souboru v dialogovém okně synchronizace.

**Přijmout** – pokud je vybrána, bude přijata hodnota navržená souborem GTCX a hodnota hostitelské aplikace bude přepsána a objekt bude aktualizován odpovídající nové hodnotě. Po přijetí změny již tento přijatý parametr nebude uveden, protože bude mít stejnou hodnotu jako v souboru GTCX.

**Ignorovat** – pokud je tato možnost vybrána, hodnota navržená souborem GTCX bude ignorována a aktuální hodnota hostitelské aplikace bude zachována a objekt nebude ovlivněn. Pokud je hodnota parametru ignorována, další typ synchronizace je proveden, ignorovaný parametr již nebude uveden v seznamu, protože uživatel se rozhodl tuto změnu ignorovat.

Ve sloupci **ID souboru GTCX** je uveden ID každého objektu z modelu. Synchronizace je založena na GTC ID, protože je to ta, která nám pomáhá identifikovat stejné objekty v různých aplikacích s různými konvencemi.

Sloupec Typ objektu je ten, který určuje typ objektu: nosník, sloup, základy, desky, stěny atd.

Sloupec Stav zobrazuje stav objektů. Existují 4 typy stavů pro parametry.

**Nový** – znamená, že v souboru GTC je k dispozici nový objekt a stejný objekt ještě není k dispozici v hostitelském aplikační modelu.

Změněno – znamená, že objekt/parametr byl změněn ve srovnání se souborem hostitelské aplikace.

**Odstraněno** – znamená, že objekt, který je přítomen v modelu hostitelské aplikace, již není k dispozici v souboru GTC, což znamená, že objekt byl odstraněn.

**Beze** změny – znamená, že se mezi aktuálním souborem GTC a souborem hostitelské aplikace nic nezmění.

Sloupec **Úroveň** zobrazuje úroveň, na které je prvek umístěn v hostitelské aplikaci a v souboru GTC. Sloupec úrovně je rozdělen na dvě části. První polovina představuje úroveň v hostitelské aplikaci a druhá polovina je přidělena pro úroveň v souboru GTC. Výchozí zobrazení je s rozděleným sloupcem, protože obě možnosti jsou zaškrtnuty v možnostech sloupců.

**Poznámka**: Pokud soubor načtený v dialogovém okně synchronizace pochází z Advance Designu, zobrazená úroveň bude název systému, do který prvek patří.

Ve sloupci **Změněné atributy** jsou vypsány změny provedené na prvcích. Změny mohou být:Materiál, Typ (průřez), Geometrie (umístění, délka), Typ prvku nebo GTC ID.

Další sloupce jsou přiřazeny atributům: **Materiál, typ, geometrie, typ prvku, GTC ID**. Sloupce atributů jsou rozděleny na dvě části, protože budou ukazovat dvě hodnoty stejného atributu, hodnotu z hostitelské aplikace a hodnotu ze souboru GTC. Toto jsou výchozí sloupce, protože tyto možnosti jsou zaškrtnuty v možnostech sloupců.

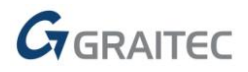

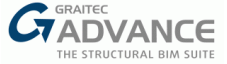

Oblast <u>Volitelné balíčky</u> nabízí možnost importu balíčků Výsledků. Jak bylo uvedeno na začátku, synchronizační mechanismus je k dispozici ve všech aplikacích GRAITEC. Proto mohou výsledky pocházet z konstrukčního softwaru Advance Design a v současné době mohou být aplikovány na železobetonové konstrukce.

**Poznámka:** Tyto možnosti jsou pro PowerPack for Advance Steel zakázány, ale jsou k dispozici na jiné platformě.

K dispozici jsou dva balíčky, výsledky FEM a výsledky Vyztužení.

#### Result packages

| FEM Results   | Not available |
|---------------|---------------|
| Reinforcement | Not available |

Volitelné balíčky

Import těchto balíčků výsledků je volitelný, pokud je k dispozici. Kontrola před názvem každého balíčku umožňuje import balíčku při synchronizaci.

Oblast Různé možnosti nabízí uživatelům některé možnosti.

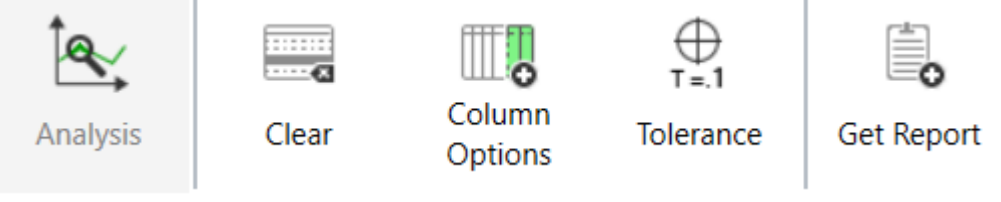

#### Různé možnosti

Možnost **Analýza** otevře dialog s různými možnostmi výsledků analýzy, které uživateli pomáhají filtrovat, jaké výsledky chcete importovat.

#### Poznámka: Tato možnost je zakázána pro PowerPack pro Advance Steel.

| ✓ Internal forces | for linear elements                 |
|-------------------|-------------------------------------|
| Resultant force   | es for walls                        |
| ✓ Include result: | s for load combinations             |
| Package name :    | GRAITECAdvanceDesignResults         |
| Import required n | einforcement area for planar elemen |
| Package name :    | GRAITECAdvanceDesignResults         |

#### Výsledky analýzy

Možnost Vymazat obnoví všechna rozhodnutí, která nebyla použita pro výchozí stav (Zachovat).

**Možnosti sloupce** otevře dialogové okno s různými možnostmi, které uživateli umožní řídit, co se zobrazí v hlavním dialogovém okně.

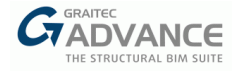

| Display properties from:                                              |                  |                                                                               | _               |                    |
|-----------------------------------------------------------------------|------------------|-------------------------------------------------------------------------------|-----------------|--------------------|
| <ul> <li>✓ Host application</li> <li>✓ Syncronization file</li> </ul> | se whi<br>dialog | ch properties to o<br>, from host or/an                                       | displa<br>d syn | y in the<br>c file |
| Filter Choose for which                                               | object           | to display the at                                                             | tribut          | es                 |
| Object type : All objects                                             |                  |                                                                               |                 | ~                  |
| Available Attributes :                                                | •                | Selected Attributes :<br>Material<br>Type<br>Geometry<br>ElementType<br>GTCld |                 | ▲<br>▼             |
| Attributes that can change                                            |                  | Displayed attrib                                                              | utes            |                    |
|                                                                       |                  | ОК                                                                            |                 | Cancel             |

Možnosti sloupce

Volba **Tolerance** otevře dialogové okno, ve kterém může uživatel řídit toleranci číselných hodnot vlastností, které se mohou změnit.

| A Synchronisation               | X         |
|---------------------------------|-----------|
| Minimum distance between points | 0.001 mm  |
| Numerical values tolerance      | 0.001     |
|                                 | OK Cancel |

#### Tolerance

Minimální vzdálenost mezi body - tolerance geometrických rozdílů.

Tolerance číselných hodnot – tolerance pro číselné hodnoty.

Možnost Získat report generuje report na vyžádání se všemi prvky a rozhodnutími přijatými uživatelem.

Tři možnosti ze spodní části dialogového okna OK, Použít a Zavřít mají následující chování:

- OK po stisknutí se použijí všechna rozhodnutí a dialog se zavře.
- Použít při stisknutí se všechna rozhodnutí použijí bez zavření dialogového okna.
- Zavřít po stisknutí se rozhodnutí nepoužijí a dialog se zavře.

#### Seznam atributů pro každý typ objektu zobrazený během synchronizace pro tuto chvíli:

- Rovné nosníky: Geometrie, Průřez (Typ), Materiál.
- Zakřivené nosníky (ocel a beton): stejné jako rovné nosníky, navíc s poloměrem.
- Betonový nosník a sloup: typ/průřez a geometrie, materiál.
- (Beton) Deska a stěna: Tloušťka a geometrie.
- (Beton) Izolované základy: Typ (objem) a geometrie.
- Rošt:Typ a geometrie (v dialogovém okně se zobrazí jako objekt plechu).

**Filtry** – Dialogové okno synchronizace je dodáváno s pokročilými filtry, které uživateli nabízejí možnost rychlého vyhledávání a rychlého filtrování informací v dialogovém okně.

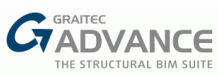

| Filters  | Decision | GTC ID   | Object Type          | Status   | Level    | Changed Attributes         |
|----------|----------|----------|----------------------|----------|----------|----------------------------|
| [Search] | [Search] | [Search] | [Multiple Selection] | Modified | [Search] | [Search]                   |
| 🗄 Rafter | Keep 🜱   | 320      | Beam                 | Modified | -   -    | Type, Radius               |
| 🗄 Rafter | Keep 🗡   | 352      | Beam                 | Modified | -   -    | Type, <mark>R</mark> adius |
| 🗄 Rafter | Keep 🗡   | 400      | Beam                 | Modified | -   -    | Type, <mark>R</mark> adius |
| 🗉 Rafter | Keep 🗡   | 416      | Beam                 | Modified | -   -    | Type, <mark>R</mark> adius |
| 🗉 Rafter | Keep 🗡   | 464      | Beam                 | Modified | -   -    | Type, <mark>R</mark> adius |
| 🗄 Rafter | Keep 🗡   | 480      | Beam                 | Modified | -   -    | Type, Radius               |
| 🗄 Rafter | Keep 🗡   | 528      | Beam                 | Modified | -   -    | Type, Radius               |

Filtry

Sloupec Název filtruje pouze nadřazenou položku, nikoli podřízenou položku. Zadejte název prvku a stiskněte Enter.

|    | •          | Decisio  | GTC ID           | Object Ty      | ype     | Status               | Level    | Changed Attributes | Туре            |
|----|------------|----------|------------------|----------------|---------|----------------------|----------|--------------------|-----------------|
| ra | fter       | [Search] | [Search]         | [Multiple Sele | ection] | [Multiple Selection] | [Search] | [Search]           | [Search]        |
|    | Rafter     | Keep 👌   | 320              | Beam           |         | Modified             | -   -    | Type, Radius       | IPE300   IPE360 |
|    | Parameters | Keep 👌   | ,                | -              |         | Modified             | - -      | Type, Radius       | IPE300   IPE360 |
|    | Name       |          | Decision         |                | Host A  | Application Value    | GTC File | Value              |                 |
|    | Туре       |          | Кеер             |                | IPE300  | )                    | IPE360   |                    |                 |
|    | Radius     |          | Keep             |                | IPE300  | )                    | IPE360   |                    |                 |
| ÷  | Rafter     | Keep 👌   | 352              | Beam           |         | Modified             | - -      | Type, Radius       | IPE300   IPE360 |
| ÷  | Rafter     | Keep 👌   | 400              | Beam           |         | Modified             | - -      | Type, Radius       | IPE300   IPE360 |
| ÷  | Rafter     | Keep 👌   | 416              | Beam           |         | Modified             | - -      | Type, Radius       | IPE300   IPE360 |
| ÷  | Rafter     | Keep 👌   | 464              | Beam           |         | Modified             | - -      | Type, Radius       | IPE300   IPE360 |
| ÷  | Rafter     | Кеер     | 480              | Beam           |         | Modified             | - -      | Type, Radius       | IPE300   IPE360 |
| ÷  | Rafter     | Кеер     | 528              | Beam           |         | Modified             | - -      | Type, Radius       | IPE300   IPE360 |
| ±  | Rafter     | Keep 🕚   | <sup>,</sup> 544 | Beam           |         | Modified             | - -      | Type, Radius       | IPE300   IPE360 |
| ÷  | Rafter     | Keep 🕚   | 592              | Beam           |         | Modified             | - -      | Type, Radius       | IPE300   IPE360 |
| ÷  | Rafter     | Keep 🕚   | 608              | Beam           |         | Modified             | - -      | Type, Radius       | IPE300   IPE360 |
| ±  | Rafter     | Keep 🕚   | 656              | Beam           |         | Modified             | - -      | Type, Radius       | IPE300   IPE360 |
| ÷  | Rafter     | Кеер     | 672              | Beam           |         | Modified             | -   -    | Type, Radius       | IPE300   IPE360 |

Filtr názvů

Sloupec **Rozhodnutí** lze filtrovat pouze podle tří rozhodnutí, která jsou k dispozici pro parametry: *Zachovat, Přijmout* a *Ignorovat.* Zadejte rozhodnutí do buňky nad sloupcem rozhodnutí a stiskněte Enter.

|          | Decision | GTC ID   | Object Type          | Status               | Level    | Changed Attributes | Туре            |  |
|----------|----------|----------|----------------------|----------------------|----------|--------------------|-----------------|--|
| [Search] | Accept   | [Search] | [Multiple Selection] | [Multiple Selection] | [Search] | [Search]           | [Search]        |  |
|          | Accept ~ | 464      | Beam                 | Modified             | - -      | Type, Radius       | IPE300   IPE360 |  |
| 🗄 Rafter | Accept Y | 480      | Beam                 | Modified             | - -      | Type, Radius       | IPE300   IPE360 |  |
| 🗉 Rafter | Accept Y | 528      | Beam                 | Modified             | - -      | Type, Radius       | IPE300   IPE360 |  |
| 🗉 Rafter | Accept Y | 544      | Beam                 | Modified             | -   -    | Type, Radius       | IPE300   IPE360 |  |
|          | Accept ~ | 592      | Beam                 | Modified             | - -      | Type, Radius       | IPE300   IPE360 |  |

Filtr rozhodnutí

Sloupec **GTC ID** lze filtrovat buď zadáním úplného čísla GTC ID prvku nebo části čísla pomocí znaku \* (hvězdička). Hvězdička představuje libovolný znak nebo rozsah znaků v rámci vyhledávání. Může být použit k nahrazení chybějícího slova nebo části slova, což je užitečné pro vyplnění frází, ale také při hledání méně definovaného článku.

|          | Decision | GTC ID | Object Type          | Status               | Level    | Changed Attributes | Туре            |
|----------|----------|--------|----------------------|----------------------|----------|--------------------|-----------------|
| [Search] | [Search] | 2144   | [Multiple Selection] | [Multiple Selection] | [Search] | [Search]           | [Search]        |
| 🗉 Purlin | Keep ~   | 2144   | Beam                 | Modified             | - -      | Type, Radius       | IPE140   IPE160 |

| Filtr GTC ID - | úplné ID |
|----------------|----------|
|----------------|----------|

|          | Decision | GTC ID | Object Type          | Status               | Level    | Changed Attributes | Туре            |
|----------|----------|--------|----------------------|----------------------|----------|--------------------|-----------------|
| [Search] | [Search] | 21*    | [Multiple Selection] | [Multiple Selection] | [Search] | [Search]           | [Search]        |
| ■ Purlin | Keep ~   | 2112   | Beam                 | Modified             | -   -    | Type, Radius       | IPE140   IPE160 |
| 🗉 Purlin | Keep ×   | 2128   | Beam                 | Modified             | - -      | Type, Radius       | IPE140   IPE160 |
| 🗉 Purlin | Keep Y   | 2144   | Beam                 | Modified             | -   -    | Type, Radius       | IPE140   IPE160 |
| 🗉 Purlin | Keep ×   | 2160   | Beam                 | Modified             | - -      | Type, Radius       | IPE140   IPE160 |
| 🗉 Purlin | Keep Y   | 2176   | Beam                 | Modified             | -   -    | Type, Radius       | IPE140   IPE160 |
| Purlin   | Keep ×   | 2192   | Beam                 | Modified             | - -      | Type, Radius       | IPE140   IPE160 |

Filtr GTC ID – pomocí hvězdičky \*

|             | -        |        |                      |                      |          |                    |                 |
|-------------|----------|--------|----------------------|----------------------|----------|--------------------|-----------------|
|             | Decision | GTC ID | Object Type          | Status               | Level    | Changed Attributes | Туре            |
| [Search]    | [Search] | *12    | [Multiple Selection] | [Multiple Selection] | [Search] | [Search]           | [Search]        |
| 🗉 Purlin    | Keep ~   | 1712   | Beam                 | Modified             | - -      | Type, Radius       | IPE140   IPE160 |
| 🗉 Purlin    | Keep Y   | 2112   | Beam                 | Modified             | - -      | Type, Radius       | IPE140   IPE160 |
| Not defined | Кеер 💙   | 8512   | Beam                 | Deleted              | - -      | -                  |                 |

Filtr GTC ID – pomocí hvězdičky \*

Sloupec **Typ objektu** lze filtrovat dvěma způsoby, zadáním názvu typu objektu (vyhledávací filtr) nebo pravým kliknutím na název sloupce a výběrem objektů z nabídky pravým tlačítkem myši objekty (více filtrů).

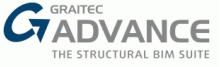

|             | Decision | GTC ID   | Object Type | ▼<br>Status          | Level    | Changed Attributes | Туре     | Radius   |
|-------------|----------|----------|-------------|----------------------|----------|--------------------|----------|----------|
| [Search]    | [Search] | [Search] | plate       | [Multiple Selection] | [Search] | [Search]           | [Search] | [Search] |
| Not defined | Ignore 👻 | 3536     | Plate       | Deleted              | -   -    | -                  |          |          |
| Not defined | Ignore ≚ | 4368     | Plate       | Deleted              | - -      | -                  |          |          |
| Not defined | Ignore ≚ | 4448     | Plate       | Deleted              | - -      | -                  |          |          |
| Not defined | Ignore ≚ | 4528     | Plate       | Deleted              | - -      | -                  |          |          |
| Not defined | Кеер 💙   | 4544     | Plate       | Deleted              | -   -    | -                  |          |          |

Filtr typu objektu – podle názvu

|   |          |          |          |                   | -                  |                  |                    |                 |
|---|----------|----------|----------|-------------------|--------------------|------------------|--------------------|-----------------|
|   |          | Decision | GTC ID   | Object Type       | ✓ (Select All)     | el               | Changed Attributes | Туре            |
| [ | Search]  | [Search] | [Search] | [Multiple Selecti | ✔ Wall             | rch              | [Search]           | [Search]        |
| 1 | ± Rafter | Keep ~   | 320      | Beam              | ✓ Column           | -                | Type, Radius       | IPE300   IPE360 |
| 1 | ∃ Rafter | Keep Y   | 352      | Beam              | ✓ Slab             | -                | Type, Radius       | IPE300   IPE360 |
| 1 | ∃ Rafter | Keep Y   | 400      | Beam              | ✓ Beam             | -                | Type, Radius       | IPE300   IPE360 |
| 1 | ∃ Rafter | Keep Y   | 416      | Beam              | ✓ Footing Isolated | -                | Type, Radius       | IPE300   IPE360 |
|   | ∃ Rafter | Accept Y | 464      | Beam              | ✓ Plate            |                  | Type, Radius       | IPE300   IPE360 |
|   | ± Rafter | Accept Y | 480      | Beam              | Flatten the grid   | <mark>-</mark> - | Type, Radius       | IPE300   IPE360 |
| 1 | ∃ Rafter | Accept ¥ | 528      | Beam              | Modified           | - -              | Type, Radius       | IPE300   IPE360 |

Filtr typu objektu – pravým tlačítkem myši

Stejně jako sloupec Typ objektu lze sloupec **Stav** filtrovat dvěma způsoby, zadáním stavu typu objektu (vyhledávací filtr) nebo pravým kliknutím na název sloupce a výběrem stavu z nabídky pravým tlačítkem myši (více filtrů).

|             | Decision | GTC ID   | Object Type          | ▼<br>Status | Level    | Changed Attributes | Туре     |
|-------------|----------|----------|----------------------|-------------|----------|--------------------|----------|
| [Search]    | [Search] | [Search] | [Multiple Selection] | Deleted     | [Search] | [Search]           | [Search] |
| Not defined | Ignore ≚ | 4208     | Beam                 | Deleted     | - -      | -                  |          |
| Not defined | lgnore ≚ | 4288     | Beam                 | Deleted     | - -      | -                  |          |
| Not defined | Кеер 💙   | 8816     | Beam                 | Deleted     | - -      | -                  |          |
| Not defined | Кеер 💙   | 8896     | Beam                 | Deleted     | -   -    | -                  |          |
| Not defined | Кеер 💙   | 8048     | Beam                 | Deleted     | -   -    | -                  |          |

Filtr stavu – podle názvu

|          | Decision | GTC ID   | Object Type          | Status          |          | (Select All | )            | outes | Туре            |
|----------|----------|----------|----------------------|-----------------|----------|-------------|--------------|-------|-----------------|
| [Search] | [Search] | [Search] | [Multiple Selection] | [Multiple Selec | <b>~</b> | New         |              |       | [Search]        |
| ■ Rafter | Keep ~   | 320      | Beam                 | Modified        | ✓        | Modified    |              |       | IPE300   IPE360 |
| 🗄 Rafter | Keep Y   | 352      | Beam                 | Modified        |          | Deleted     |              |       | IPE300   IPE360 |
| 🗄 Rafter | Keep ×   | 400      | Beam                 | Modified        | Ц.       | Unchange    | d            |       | IPE300   IPE360 |
| 🗄 Rafter | Keep ×   | 416      | Beam                 | Modified        |          | - -         | Type, Radius |       | IPE300   IPE360 |
| ■ Rafter | Accept ¥ | 464      | Beam                 | Modified        |          | - -         | Type, Radius |       | IPE300   IPE360 |

Filtr stavu – pravým tlačítkem myši

Sloupec **Úroveň** lze filtrovat zadáním části názvu úrovně pomocí znaku \* (hvězdička). To platí pro výchozí zobrazení s rozděleným sloupcem. Pokud existuje pouze jedna hodnota, není potřeba \* (hvězdička).

|          | Decision | GTC ID   | Object Type          | Status               | Level             | Changed Attributes |
|----------|----------|----------|----------------------|----------------------|-------------------|--------------------|
| [Search] | [Search] | [Search] | [Multiple Selection] | [Multiple Selection] | Floor 0*          | [Search]           |
| • PO     | Keep Y   | 196      | Column               | Modified             | Floor 0   Floor 0 | Material, Geometry |
| 🖲 PO     | Keep ~   | 228      | Column               | Modified             | Floor 0   Floor 0 | Material, Geometry |
| ● PO     | Keep Y   | 260      | Column               | Modified             | Floor 0   Floor 0 | Material, Geometry |
| 🖲 PO     | Keep ~   | 292      | Column               | Modified             | Floor 0   Floor 0 | Material, Geometry |
| ● PO     | Keep ×   | 324      | Column               | Modified             | Floor 0   Floor 0 | Material, Geometry |
| • PO     | Keep ~   | 356      | Column               | Modified             | Floor 0   Floor 0 | Material, Geometry |
|          |          |          |                      |                      |                   |                    |

Filtr úrovně – pomocí hvězdičky \*

#### Sloupec Změněné atributy lze filtrovat zadáním celého názvu atributu.

|                              | Decision | GTC ID   | Object Type          | Status               | Level             | Changed Attributes |
|------------------------------|----------|----------|----------------------|----------------------|-------------------|--------------------|
| [Search]                     | [Search] | [Search] | [Multiple Selection] | [Multiple Selection] | [Search]          | type               |
| <ul> <li>Standard</li> </ul> | Keep ×   | 32564    | Footing Continuous   | Modified             | Floor 0   Floor 0 | Material, Type     |
| Standard                     | Keep ×   | 32596    | Footing Continuous   | Modified             | Floor 0   Floor 0 | Material, Type     |
| <ul> <li>Standard</li> </ul> | Keep Y   | 32628    | Footing Continuous   | Modified             | Floor 0   Floor 0 | Material, Type     |
| Standard                     | Keep ×   | 32660    | Footing Continuous   | Modified             | Floor 0   Floor 0 | Material, Type     |

Filtr změněných atributů

Všechny **sloupce atributů** používají stejný typ filtru. Filtrování lze provést úplným názvem řádku nebo znakem hvězdička \*. Sloupce atributů jsou uvedeny na pravé straně tabulky pomocí možnosti **Skrýt/Zobrazit** sloupce.

Možnost **Skrýt/Zobrazit sloupce** rozšíří hierarchickou mřížku o sloupce odpovídající změněným atributům; ve výchozím nastavení je tabulka prezentována ve zjednodušené podobě s pouze několika sloupci se základními informacemi.

Hide/Show Columns >>

|          | Decision | GTC ID   | Object Type          | Status               | Level    | Changed Attributes | Туре            |
|----------|----------|----------|----------------------|----------------------|----------|--------------------|-----------------|
| [Search] | [Search] | [Search] | [Multiple Selection] | [Multiple Selection] | [Search] | [Search]           | *IPE360         |
| ■ Rafter | Keep ~   | 320      | Beam                 | Modified             | - -      | Type, Radius       | IPE300   IPE360 |
| 🗉 Rafter | Keep Y   | 352      | Beam                 | Modified             | - -      | Type, Radius       | IPE300   IPE360 |
| ■ Rafter | Keep Y   | 400      | Beam                 | Modified             | - -      | Type, Radius       | IPE300   IPE360 |
|          | Keep Y   | 416      | Beam                 | Modified             | -   -    | Type, Radius       | IPE300   IPE360 |
| ■ Rafter | Accept Y | 464      | Beam                 | Modified             | - -      | Type, Radius       | IPE300   IPE360 |
| ■ Rafter | Accept Y | 480      | Beam                 | Modified             | - -      | Type, Radius       | IPE300   IPE360 |
| ■ Rafter | Accept ~ | 528      | Beam                 | Modified             | -   -    | Type, Radius       | IPE300   IPE360 |

Filtr atributů – Typ – pomocí hvězdičky \*

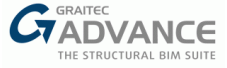

Hvězdičku lze použít k prohledání všech atributů, které začínají určitým výrazem, nebo všech atributů končících určitým výrazem.

\*IPE360 – atribut končí výrazem IPE360

IPE300\* - atribut začíná výrazem IPE360

Poznámka: Chcete-li filtr zrušit z libovolné buňky, odstraňte text použitý k filtrování a stiskněte klávesu Enter.

#### Dovoz/Export betonových prvků

Při práci na zlepšení pracovního postupu BIM byly příkazy pro import a export pomocí formátu GTCX rozšířeny přidáním konkrétních prvků. Počínaje verzí 2022 jsou předávány informace o konkrétních prvcích.

Hlavní rysy a výhody:

- Větší flexibilita
- Přenos betonových prvků
- Z mixu modelů mixu nejsou ztraceny žádné informace

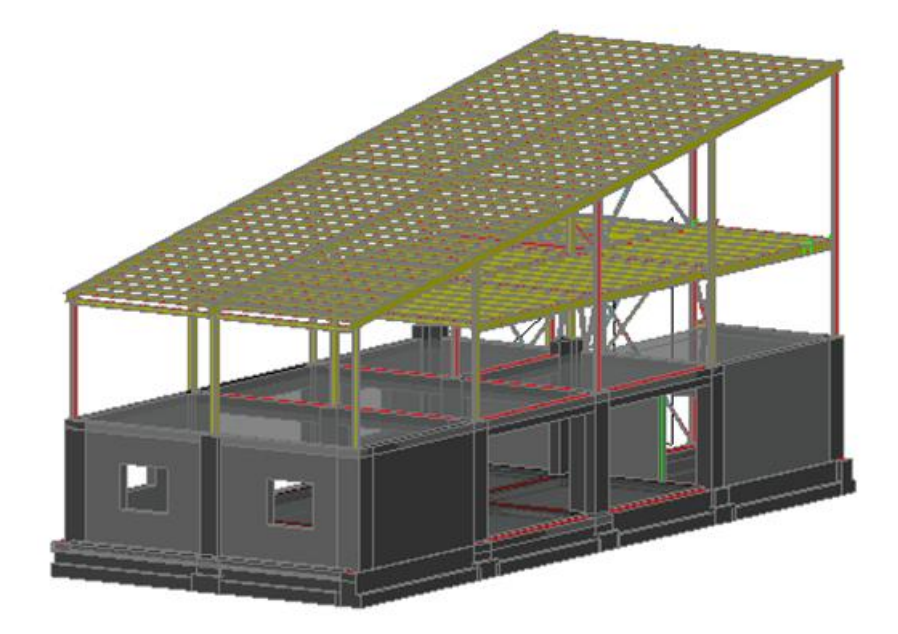

Import a export betonovových prvků

Všechny typy betonových prvků jsou přenášeny: nosníky, sloupy, stěny, desky, základy (izolované a spojité).

V současné době mají funkce importu a exportu určitá omezení:

- Možnost automatického začištění se při importu nezohledňuje;
- Když mluvíme o profilech pocházejících ze softwaru třetí strany (jako Advance Design), jsou rozpoznány pouze čtvercové, obdélníkové a kruhové profily. Další složitější profily (L, T atd.) budou zváženy pro budoucí vývoj.

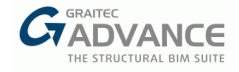

# Novinky – Schodiště

## Přídavné oříznutí pro držáky stupňů

Počínaje verzí 2022 může mít svislý plech přivařený na schodišťovém stupni z roštu nebo ohýbaný plech přídavné rohové ořezy.

#### Hlavní rysy a výhody:

- Podrobné řízení a konfigurace spojů mezi stupni a schodnicí
- Větší flexibilita

Tyto možnosti jsou k dispozici na kartě Stupeň -> Spoje -> Typ připojení svislého plechu -> Obecné.

| Advance Steel Stra  | aight stair, one flight    | - Developed by GF     | AITEC          |              | ×          |
|---------------------|----------------------------|-----------------------|----------------|--------------|------------|
| Properties          | Туре                       | General               | Welds          | Bolts        |            |
| Definition          |                            |                       |                |              |            |
| Stringer            | Properties                 |                       |                |              |            |
| Tread               | Iate                       |                       | Thickness (T)  | 3.00 mm      | <b>*</b> * |
| Layout              |                            |                       | Width (W)      | 70.00 mm     |            |
| Туре                |                            |                       |                |              |            |
| Dimensions          | Profile                    | )                     |                | ~            |            |
| Nosing bar          | Align longer le            | g on                  |                | Tread $\vee$ | *          |
| Connections         | Shorten first e            | edge                  |                | 0.00 mm      |            |
|                     | Shorten secor              | nd edge               |                | 0.00 mm      |            |
|                     | Corner co<br>Same values f | uts<br>or all corners |                |              |            |
|                     | Corner                     | Vertical cut          | Horizontal cut |              |            |
|                     | Top - Front                | 15.00 mm              | 15.00 r        | nm           |            |
| Landing             | Top - Rear                 | 0.00 mm               | 0.00 r         | nm           |            |
| Landing connections | Bottom - Front             | 20.00 mm              | 20.00 r        | nm           |            |
| Library             | Bottom - Rear              | 45.00 mm              | 27.00 r        | nm           |            |
| Update now! Auton   | atic Appr                  | oval status 🔲 Not S   | Set ~          |              |            |

Možnost rohových ořezů

Všechny 4 rohy spojovacího plechu, přivařeného nebo šroubovaného, lze upravovat nezávisle nebo všechny v jednom záběru pomocí možnosti "Stejné hodnoty pro všechny rohy".

Je-li zaškrtnuta možnost "Stejné hodnoty pro všechny rohy", bude možné upravit pouze první řádek v tabulce a ostatní řádky budou zakázány. Hodnoty přidané v prvním řádku budou použity na všechny rohy.

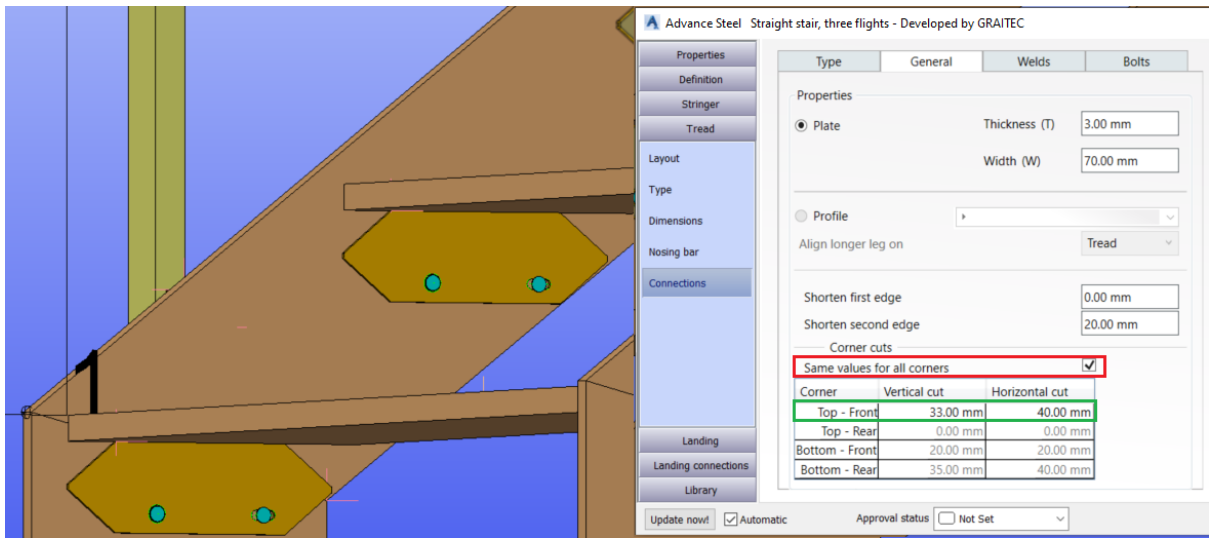

Stejné hodnoty pro všechny rohy

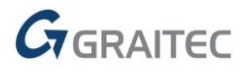

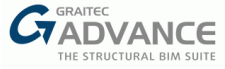

# Novinky - Zábradlí

S uvedením verze 2022 bylo aktualizováno standardní zábradlí a nabízí možnost nastavení, ale také vytvoření různých typů spojů.

Jednou z nejdůležitějších výhod je, že makro nemusí být rozloženo, aby se přidaly prvky (svary, upevňovací výstupky), které umožňují připojení podsestav zábradlí na montáži.

## Standardní zábradlí:Specifické svarové spojení

Nové vylepšení nabízí několik možností nastavení mezi prvky zábradlí.

#### Hlavní rysy a výhody:

- Kontrola nad tím, jak jsou definovány dílce a podsestavy zábradlí
- Zachování makra zábradlí

# Horní / Střední / Madla

Nastavení mezery a svaru nebylo nikdy snazší, co bylo rozděleno horní, střední a uchopovací madlo, díky novým možnostem přidaných na konkrétních kartách makra.

| Properties          |                  | -     |             |                   |
|---------------------|------------------|-------|-------------|-------------------|
| Posts               | Properties       |       | Split       |                   |
| Handrails           | Split definition | 1     |             | Max. distance     |
| handrail            | Max distance     | (d)   |             | 1000.00 mm        |
| de handrail         | Distance defin   | ition |             | Aligned           |
| a                   | Post no.         | Split | Offset (dx) | Relative distance |
| i dii               | 1.               |       | 0.00 mi     | m 0.00 mr         |
| type                | 2.               |       | 0.00 mi     | m 0.00 mr         |
| _                   | 3.               |       | 0.00 mi     | m 0.00 mr         |
| 9                   | 4.               |       | 0.00 m      | m 0.00 mr         |
|                     | 5.               |       | 0.00 mi     | m 0.00 mr         |
|                     | 6.               |       | 0.00 m      | m 0.00 mr         |
| Infill              | Gap (d)          |       |             | 5.00 mm           |
| Grabrail            | Create we        | eld   |             |                   |
| Post connections    | Weld size        |       |             | 4.00 mm           |
| andrail connections | Weld location    | n     |             | Site ~            |
| 1                   |                  |       |             |                   |

Mezera a svar pro Horní madlo

**Poznámka**: Rozdělení na této kartě by mělo být použito, pokud je prostřední madlo pro připojení k sloupu nastaveno na CONTINOUS.

| Properties          |       |               |         |               |         |                   |    |
|---------------------|-------|---------------|---------|---------------|---------|-------------------|----|
| Posts               |       | Positioning   | Pr      | operties      | Split   |                   |    |
| Handrails           | ė.    | Handrail      | Split   | definition    |         | By posts          | ~  |
| op handrail         |       | Rail 1        | Max     | distance (d)  |         | 0.00 mm           |    |
| iddle handrail      |       | Rail 2        | , Dista | ance definiti | on      | Aligned           | ~  |
| ckrail              |       | Post no.      | Split   | Offse         | et (dx) | Relative distance | е  |
| Al dii              |       | 0             |         |               | 0.00 mm | 0.00              | mm |
| ng type             |       | 0             |         |               | 0.00 mm | 0.00              | mm |
| ng                  |       | 0             |         |               | 0.00 mm | 0.00              | mm |
|                     |       | 0             |         |               | 0.00 mm | 0.00              | mm |
| 5                   |       | 0             |         |               | 0.00 mm | 0.00              | mm |
|                     |       | 0             |         |               | 0.00 mm | 0.00              | mm |
|                     |       |               |         |               |         |                   |    |
|                     | Gi    | ap (d)        |         |               |         | 0.00 mm           |    |
| Infill              | -     | Create wel    | d       |               |         | -                 |    |
| Grabrail            |       |               |         |               |         | 0.00              | _  |
| ost connections     | · · · | Veld size     |         |               |         | 0.00 mm           |    |
| andrail connections | 1     | Veld location |         |               |         | Site              | ~  |
| Library             | _     |               |         |               |         |                   |    |

Mezera a svar pro Střední madlo

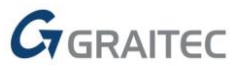

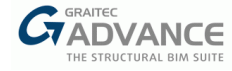

| 110-125 CO. 16-5 |                                         | _    |          |           |                   |
|------------------|-----------------------------------------|------|----------|-----------|-------------------|
| Posts            | General                                 |      | Split    |           |                   |
| Handrails        | Split definition                        |      |          |           | Max. distanci ~   |
| Infill           | Max distance (d                         | 0    |          |           | 600.00 mm         |
| Grabrail         | Distance definiti                       | ion  |          |           | Aligned ~         |
| operties         | Post no.                                | Spli | Offset ( | dx)       | Relative distance |
| ositioning       | . 1                                     |      |          | 0.00 mm   | 0.00 mm           |
|                  | 2                                       |      |          | 0.00 mm   | 0.00 mm           |
| nector           | 3                                       |      |          | 0.00 mm   | 0.00 mm           |
| iding            | 4                                       |      |          | 0.00 mm   | 0.00 mm           |
|                  |                                         |      |          | 0.00 mm   | 0.00 mm           |
|                  |                                         |      |          | 0.00 1111 | 0.00 mm           |
|                  | Gap (d)                                 |      |          |           | 0.00 mm           |
|                  | Gap (d)<br>- 🗹 Create weld              | i    |          |           | 0.00 mm           |
| Post connections | Gap (d)<br>- 🗹 Create weld<br>Weld size | 1    |          |           | 0.00 mm           |

Mezera a svar pro Uchopovací madlo

Po rozdělení horního/středního/uchopovacího madla lze v případě potřeby mezi segmenty definovat mezeru.

Také lze vytvořit svar. Velikost a umístění lze nastavit v závislosti na tom, jak jsou podsestavy definovány, v dílně nebo na montáži.

| Weld size       | 4.00 mm |
|-----------------|---------|
| Weld location   | Site 🗸  |
|                 | Site    |
| Approval status | Shop    |

Umístění svaru

# Připojení prostředního madla k sloupku

Byly vylepšeny funkce v kartě prostřední madlo ke sloupku. Spojení mezi prostředním madlem a sloupky lze ovládat velmi snadno.

Poznámka: Možnosti jsou k dispozici pouze pro typ připojení ZAROVNANÉ.

Počínaje verzí PowerPack 2022 může uživatel definovat, jak je prostřední madlo vyříznuto u sloupk na šikmých segmentech, a nastavit mezeru od sloupku.

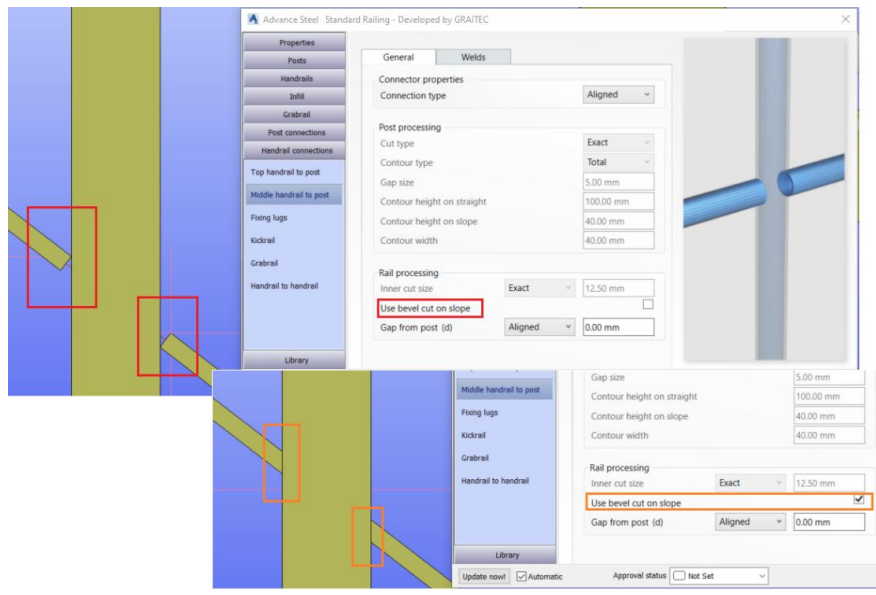

Prostřední madlo - oříznutí u sloupku na šikmém úseku

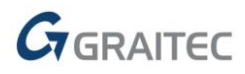

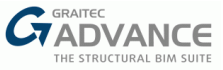

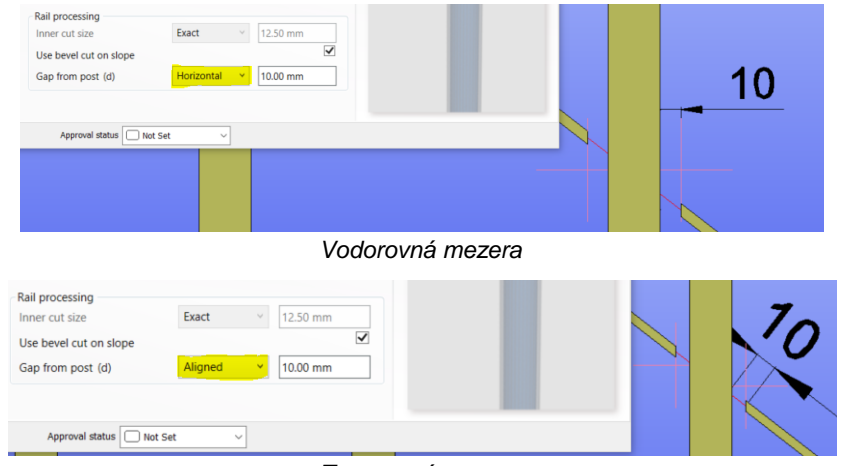

#### Mezeru od sloupku lze měřit dvěma způsoby, zarovnanou nebo vodorovnou.

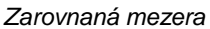

Na kartě Svary u Připojení madla – Prostřední madlo byl zaveden mechanismus stromové struktury. Svary tak mohou být definovány nezávisle a uživatel má kontrolu nad tím, jak jsou podsestavy definovány a dále spojovány na montáži.

| Properties               |           |                  |          |   |  |
|--------------------------|-----------|------------------|----------|---|--|
| Posts                    | General   | Welds            |          |   |  |
| Handrails                | Weld size |                  | 4.00 mm  |   |  |
| Infill                   |           | To previous rail | -        |   |  |
| Grabrail                 |           | Weld location    | workshop | ~ |  |
| Post connections         | -         |                  | Site     |   |  |
| Handrail connections     | 2         | To next rail     | workshop |   |  |
| Top handrail to post     | - 3       | Same as previous |          | ✓ |  |
| Middle bandrail to post  | - 4       | Weld location    | workshop | ~ |  |
| induce number of to post | - 5       |                  |          |   |  |
| Fixing lugs              | 6         |                  |          |   |  |
| Kickrail                 |           |                  |          |   |  |
| Grabrail                 |           |                  |          |   |  |
| Handrail to bandrail     |           |                  |          |   |  |
| nanuran to nanuran       |           |                  |          |   |  |
|                          |           |                  |          |   |  |
|                          |           |                  |          |   |  |
|                          |           |                  |          |   |  |
| Library                  |           |                  |          |   |  |

Stromové svary

Svar mezi prostředním madlem a každým sloupkem je ovládán z této karty. Zde je definována velikost, která je stejná pro všechny sloupky. Dále pomocí stromu lze umístění svaru zadat samostatně pro každý sloupek nebo stejné pro všechny. Spojení mezi sloupkem a předchozím madlem a následujíím komadlem může být odlišné nebo stejné.

Nastavení svaru sloupku lze zkopírovat do jiných sloupků pomocí nabídky pravým tlačítkem myši.

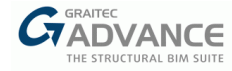

| Properties             |           |                  |              |      |
|------------------------|-----------|------------------|--------------|------|
| Posts                  | General   | Welds            |              |      |
| Handrails              | Weld size |                  | 4.00 mm      |      |
| Infill                 | All posts | To previous rail |              |      |
| Grabrail               | All posts | Weld location    | workshop ~   |      |
| Post connections       |           | Copy from 2      |              |      |
| Handrail connections   | 6         | Copy from 3      |              |      |
| p handrail to post     |           | Copy from 4      | $\checkmark$ |      |
| Ide handrail to port   | l n       | Copy from 5      | workshop ~   |      |
| rule nationali to post | - 5       | Copy from 5      |              |      |
| ing lugs               | (         |                  |              |      |
| krail                  |           |                  |              |      |
| abrail                 |           |                  |              |      |
| - deal to be adapt     |           |                  |              |      |
| narali to nanarali     |           |                  |              |      |
|                        |           |                  |              |      |
|                        |           |                  |              |      |
|                        |           |                  |              |      |
| Library                |           |                  |              | <br> |

Nabídka Kopírovat

## Standardní zábradlí: Spoje pro panely – Upevňovací výstupky

Od verze 2022 byly rozšířeny možnosti připojení středního madla a sloupků.

Na kartě Připojení madla, když je prostřední madlo pro připojení sloupku nastaveno na "Zarovnané", je k dispozici nová podzáložka: Upevňovací výstupky.

Hlavní rysy a výhody:

- Flexibilita
- Zachování makra zábradlí
- Mechanismus stromové struktury
- Možnost zkopírování nastavení spojů

S novými připojeními může uživatel řídit, kontrola, jak je zábradlí sestaveno, což umožňuje připojení podsestav zábradlí na montáži.

Upevňovací výstupky mohou být vodorovné nebo svislé.

| Advance Steel Stan      | dard Railing - Developed by GRAITEC |                 | × |
|-------------------------|-------------------------------------|-----------------|---|
| Properties              | Split connection type               | No lugs 🗸       |   |
| Posts                   |                                     | No lugs         |   |
| Handrails               |                                     | Horizontal lugs |   |
| Infill                  |                                     | vertical lugs   |   |
| Grabrail                |                                     |                 |   |
| Post connections        |                                     |                 |   |
| Handrail connections    |                                     |                 |   |
| Top handrail to post    |                                     |                 |   |
| Middle handrail to post |                                     |                 |   |
| Fixing lugs             |                                     |                 |   |
| Kickrail                |                                     |                 |   |
| Grabrail                |                                     |                 |   |
| Handrail to handrail    |                                     |                 |   |
|                         |                                     |                 |   |
|                         |                                     |                 |   |
|                         |                                     |                 |   |
| Library                 |                                     |                 |   |
| Update now! Automa      | tic Approval status Not Set         | ~               |   |
|                         | Typ spoje                           | ní v rozdělení  |   |

**Poznámka:** Karty Upevňovací výstupky jsou aktivní pouze v případě, že typ připojení prostředního madla se sloupkem je definován jako **Zarovnaný**.

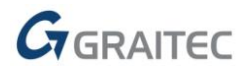

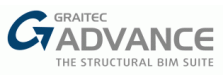

| Properties              |                           |         |   |           |      |   |
|-------------------------|---------------------------|---------|---|-----------|------|---|
| Posts                   | General Weld              | s       |   |           |      |   |
| Handrails               | Connector properties      |         |   | -         | _    |   |
| Infill                  | Connection type           |         |   | Aligned   | ~    |   |
| Grabrall                |                           |         |   |           |      |   |
| Post connections        | Post processing           |         |   |           |      |   |
| Handrail connections    | Cut type                  |         |   | Exact     |      |   |
| an handrail to part     | Contour type              |         |   | Total     | ~    |   |
| op nanurali to post     | Gap size                  |         |   | 5.00 mm   |      | 0 |
| fiddle handrail to post | Contour height on straigh | it      |   | 100.00 mm |      |   |
| bing lugs               | Contour height on slope   |         |   | 40.00 mm  |      |   |
| ückrail                 | Contour width             |         |   | 40.00 mm  |      |   |
| irabrail                |                           |         |   |           |      |   |
| Indeal to bandcall      | Rail processing           | -       |   | Deservice | - 21 |   |
| andraii to nandraii     | Inner cut size            | Exact   | ~ | 12.50 mm  |      |   |
|                         | Use bevel cut on slope    |         |   |           | ~    |   |
|                         | Gap from post (d)         | Aligned | * | 10.00 mm  |      |   |
| Library                 |                           |         |   |           |      |   |

Typ připojení Zarovnaný

Pokud je typ připojení definován jako Vyříznuté nebo Spojité, zobrazí se na kartě Upevňovací výstupky zpráva.

| 🔺 Advance Steel Standar | d Railing - Dev | eloped by GRAITEC       | ×                                                                 |   |
|-------------------------|-----------------|-------------------------|-------------------------------------------------------------------|---|
| Properties              |                 |                         |                                                                   |   |
| Posts                   | General         | Welds                   |                                                                   |   |
| Handrails               | Connecto        | or properties           |                                                                   |   |
| Infill                  | Connect         | ion type                | Cut 🗸                                                             |   |
| Grabrail                |                 |                         | Cut                                                               |   |
| Post connections        | Post prod       | cessing                 | Aligned                                                           |   |
| Handrail connections    | Cut type        |                         | Continuous                                                        |   |
| Top handrail to post    | Contour         | Advance Steel Stan      | ndard Railing - Developed by GRAITEC                              | × |
| Middle handrail to post | Gap size        | Properties              | The fixing lugs are available only if the middle handrail to post |   |
|                         | Contour         | Posts                   | connection is set to aligned.                                     |   |
| Fixing lugs             | Contour         | Handrails               |                                                                   |   |
| Kickrail                | Contour         | Infill                  |                                                                   |   |
| Grabrail                |                 | Grabrail                |                                                                   |   |
| Handrail to handrail    | - Rail proc     | Post connections        |                                                                   |   |
|                         | line cu         | Handrail connections    |                                                                   |   |
|                         | Ose bev         | Top handrail to post    |                                                                   |   |
|                         | Gap from        | Middle handrail to post |                                                                   |   |
| Library                 |                 | Fixing lugs             |                                                                   |   |
| Update now! Automatic   | Ap              | Kickrail                | •                                                                 |   |
|                         |                 | Grabrail                |                                                                   |   |
|                         |                 | Handrail to handrail    |                                                                   |   |
|                         |                 |                         |                                                                   |   |
|                         |                 |                         |                                                                   |   |
|                         |                 |                         |                                                                   |   |
|                         |                 | Library                 |                                                                   |   |
|                         |                 | Update now! Automa      | hatic Approval status Not Set                                     |   |
|                         |                 |                         | Tvp připojení – vvříznuto a kontinuální                           |   |

**Poznámka**: Všechny spoje podél madla lze definovat buď s vodorovnými nebo svislými výstupky. Kombinace obou na stejném madlu není možná.

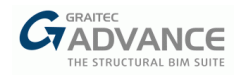

# Vodorovné výstupky

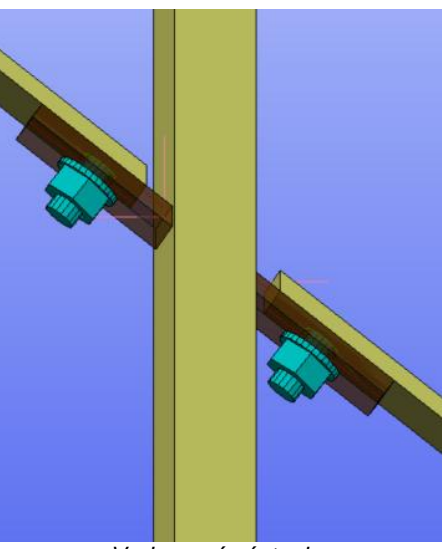

Vodorovné výstupky

| Properties              | Split connection type |                   |          |           | Horizonta | al luç v |
|-------------------------|-----------------------|-------------------|----------|-----------|-----------|----------|
| Posts                   | All posts             | Lug               | Bolts    | Positio   | ning      |          |
| Handrails               | Part 1                |                   |          |           |           |          |
| Infill                  | POSET                 | Create fixing lug |          |           |           |          |
| Grabrail                | i± Post 2             | Location          |          |           | Varies    | ~        |
| Post connections        | E Post 3              | Lug dimensions    |          |           |           |          |
| Handrail connections    | I Post 4              | Lug type          |          |           | Profile   | *        |
| Fop handrail to post    | Post 5                | Same profile as   | middle   |           |           | ~        |
| Aiddle handrail to post | ■ Post 6              | Profile           | )        | Flat > Fl | .40X10    | 1.4      |
|                         |                       | Length (L1)       |          |           | 50.00 r   | nm       |
| toing logs              |                       | Length (L2)       | Sa       | me as l 🖂 | 50.00 r   | nm       |
| ückrail                 |                       | Width (W)         |          |           | 40.00 r   | nm       |
| irabrail                |                       | Thickness (t)     |          |           | 10.00 r   | nm       |
| andrail to handrail     |                       | Processing        |          |           |           |          |
|                         |                       | Cut lug to post   | on slope |           | 1         | 1        |
|                         |                       | Lug to post we    | d size   |           | 4.00 m    | n        |
|                         |                       | Weld location     |          |           | worksh    | op ~     |
| Library                 |                       |                   |          |           |           |          |

Dialogové okno Vodorovné výstupky

Horizontální výstupek je zarovnán se středním madlem a je spojen se sloupkem svarem a se středním madlem šrouby.

Umístění výstupku může být na jedné straně sloupku, na druhé straně nebo na obou stranách.

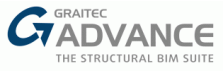

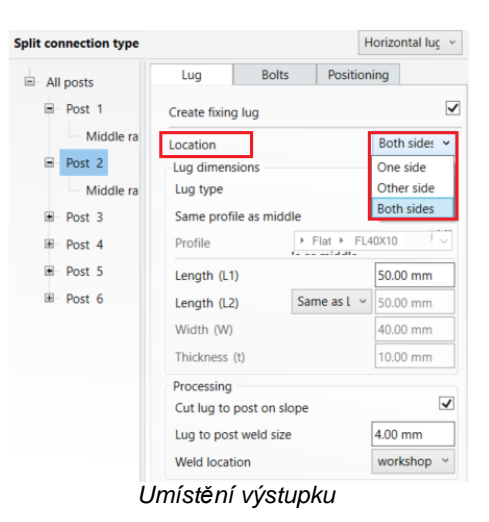

Výstupek může být vyroben z profilu, například plochého, nebo z plechu. Profil může být stejný s profilem použitým pro střední madlo nebo odlišný.

| Split connection type |               |              |          | Horizontal lug v |
|-----------------------|---------------|--------------|----------|------------------|
| All posts             | Lug           | Bolts        | Positi   | oning            |
| Post 1                | Create fixing | lug          |          | $\checkmark$     |
| Middle ra             | Location      |              |          | Both sides ~     |
| Post 2                | Lug dimens    | ions         |          |                  |
| Middle ra             | Lug type      | ]            |          | Profile 💙        |
| Post 3                | Same profil   | Profile      |          |                  |
| ⊞ Post 4              | Profile       |              | Flat ► F | Plate            |
| ● Post 5              | Length (L1)   | )            |          | 50.00 mm         |
| I Post 6              | Length (L2)   | ∽ 50.00 mm   |          |                  |
|                       | Width (W)     |              |          | 40.00 mm         |
|                       | Thickness (   | t)           |          | 10.00 mm         |
|                       | Processing    |              |          |                  |
|                       | Cut lug to p  | post on slop | e        | $\checkmark$     |
|                       | Lug to post   | weld size    |          | 4.00 mm          |
|                       | Weld locati   | on           |          | workshop ~       |
|                       | Typ vý        | stupku       | ı        |                  |

Po nastavení typu výstupku musí být definovány rozměry. Pokud je výstupek definován jako profil, některé rozměry nejsou k dispozici, což není případ plechu.

Dalším krokem je definování zpracování výstupku: o sloupek na šikmé části zábradlí. Lze také definovat velikost svaru, stejně jako místo provedení, montážní nebo dílenský.

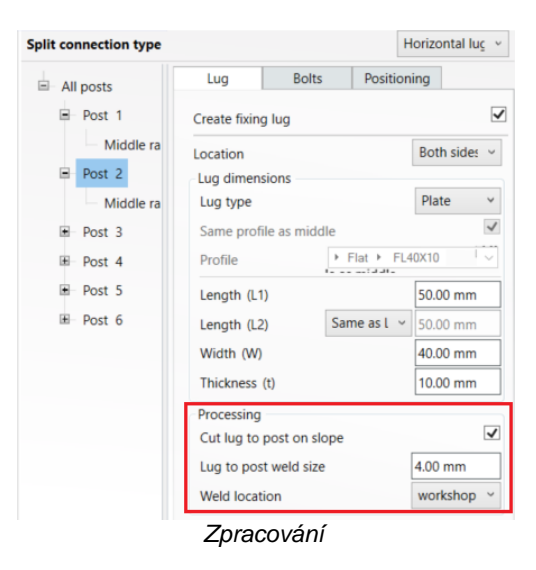

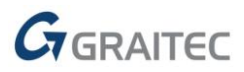

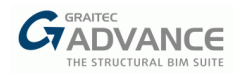

Další dvě karty v dialogovém okně výstupků jsou pro šrouby a umístění šroubů.

| spin connection type                                                                                    |                                                                                                    |       | Horizontal                                                                                      | luç ~ | Split connection type |                                                                                                    | Horizontal luc v                                                                                 |  |
|----------------------------------------------------------------------------------------------------|----------------------------------------------------------------------------------------------------|-------|-------------------------------------------------------------------------------------------------|-------|-----------------------|----------------------------------------------------------------------------------------------------|--------------------------------------------------------------------------------------------------|--|
| All posts     Post 1     Middle ra     Post 2     Middle ra     Post 3     Post 4     Post 5     Post 6 | Lug<br>Bolts<br>Diameter<br>Type<br>Material<br>Set<br>Hole tolerance<br>Holes<br>Create only hole<br>Hole type<br>Hole diameter | Bolts | Horizontal<br>Positioning<br>10.00 mm<br>CSK<br>8.8<br>Standard<br>2.00 mm<br>Round<br>12.00 mm |       | Split connection type | Lug         Bolts         Positi           No. of rows (n1)         No. of columns (n2)         Distance between rows (d1)           Distance between columns (d2)         Row offset (dx1)         Column offset (dx21)           Column offset (dx22)         Same as of Edge distance (ex21)         Edge distance (ex22) | Horizontal lug v<br>oning<br>1<br>25.00 mm<br>25.00 mm<br>0.00 mm<br>0.00 mm<br>Varies<br>Varies |  |
|                                                                                                    | Slot length                                                                                                    |       | 50.00 mm                                                                                        |       |                       |                                                                                                    |                                                                                                  |  |

H Lug Srouby a Umisteni

Na základě pracovního postupu uživatelů byl implementován mechanismus stromové struktury, který nabízí flexibilitu při definování připojení. Je třeba zmínit, že konfiguraci jednoho spojení mezi kolejnicí a sloupkem lze zkopírovat na jinéý sloupek pomocí nabídky kliknutí pravým tlačítkem myši, která je k dispozici pro každý prvek ve stromu.

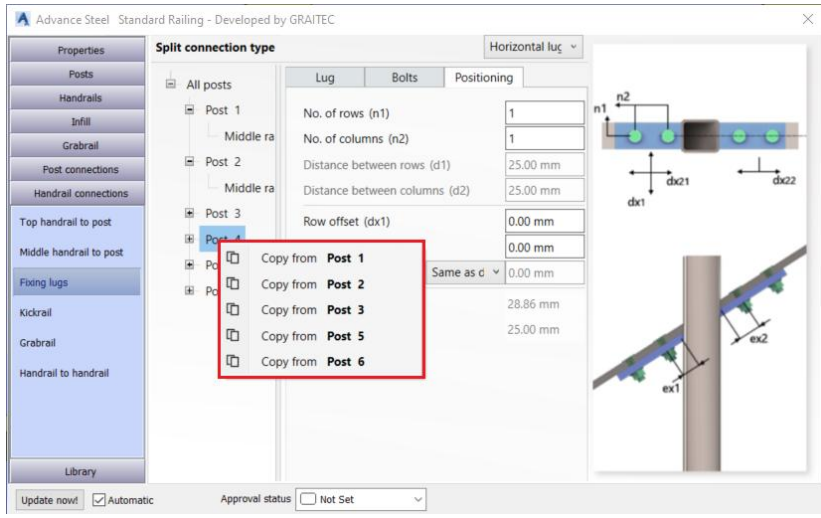

Klikněte pravým tlačítkem myši na nabídku Kopírovat.

# Svislé výstupky

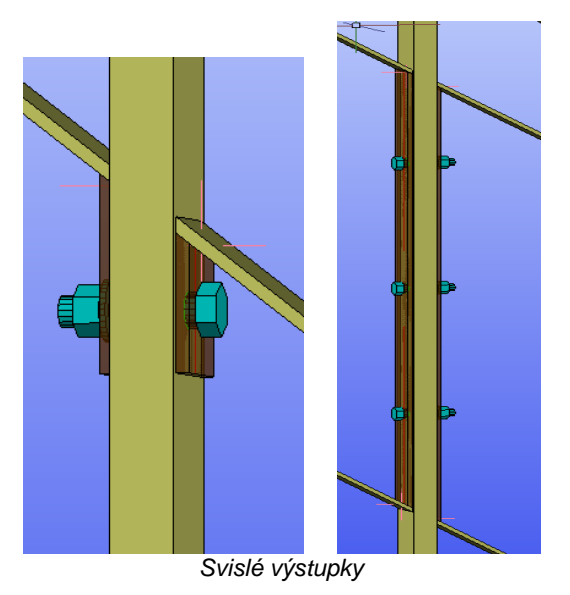

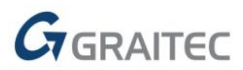

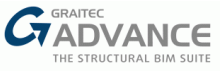

| Properties                                     | Split connection type |                                                  |                 | Ve        | rtical lugs | *        |
|------------------------------------------------|-----------------------|--------------------------------------------------|-----------------|-----------|-------------|----------|
| Posts                                          |                       | Lug                                              | Bolts           | Positioni | ng          |          |
| Handrails                                      | E Dest 1              | Create fixing lug                                | 12              |           | 5           | -        |
| Infill                                         | E Post 1              | Location                                         |                 |           | Varias      | ~        |
| Grabrail                                       | ≝ Post 2              | Location                                         |                 |           | Varies      |          |
| Post connections                               | I Post 3              | Type                                             |                 |           | Each mide   | ~        |
| Handrail connections                           | I Post 4              | Lug dimensions                                   |                 | [         | Profile     | ~        |
| op handrail to post<br>iiddle handrail to post | ● Post 5<br>● Post 6  | Same profile as<br>Profile                       | middle<br>Fla   | t ► FL40  |             | -<br>    |
| xing lugs                                      |                       | Length (L)                                       |                 |           | 50.00 mm    |          |
| ckrail                                         |                       | Length (Lb)                                      | Com             | oute 🗸    | Varies      | ٦        |
| ahrail                                         |                       | Width (W)                                        |                 |           | 40.00 mm    |          |
|                                                |                       | Thickness (t)                                    |                 |           | 10.00 mm    |          |
| iaraii to nandraii                             |                       | Processing<br>Gap from post<br>Cut lug to rail o | (d)<br>on slope | [         | 0.00 mm     | <b>v</b> |
| Library                                        |                       | Lug to rail weld                                 | size 4.00 n     | nm        | workshot    | Y        |

Dialogové okno Svislé výstupky

Svislý výstupek je zarovnán a přišroubován ke sloupku a přivařen ke střednímu madlu. Umístění výstupku může být na jedné straně sloupku, na druhé straně nebo na obou stranách.

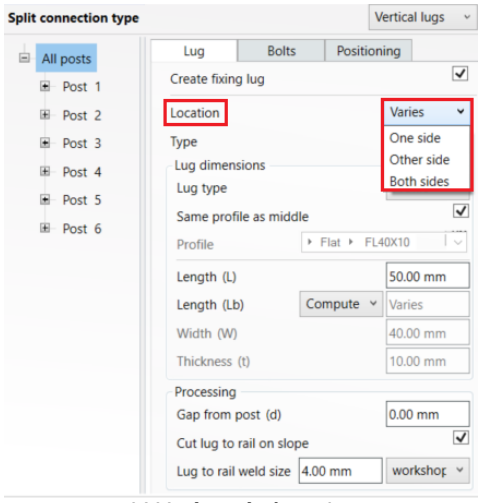

V Umístění výstupku

Vedle umístění může být svislý výstupek na každé středním madlui nebo může mít plnou výšku sloupku mezi madly.

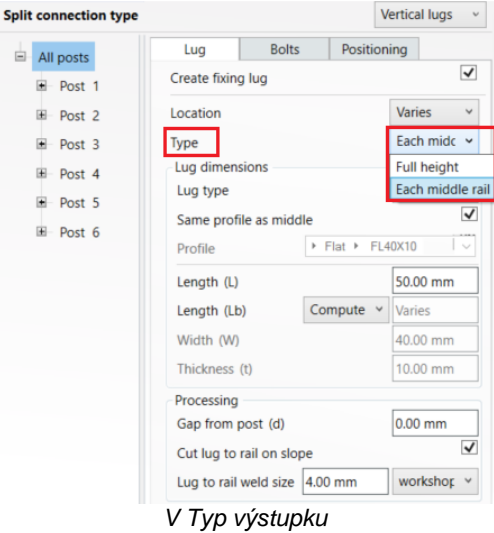

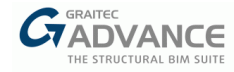

Pokud jde o rozměry, výstupke může být vyroben z profilu, například z plocháče, nebo z plechu. Profil může být stejný s profilem použitým pro střední madlo nebo odlišný.

| Split connection type |                          |             |         | ١        | ertical lug | s v |  |
|-----------------------|--------------------------|-------------|---------|----------|-------------|-----|--|
| All posts             | Lug                      | Bolts       | Po      | sitior   | ning        |     |  |
| I Post 1              | Create fixing            |             | ✓       |          |             |     |  |
| I Post 2              | Location                 | Varies      | ~       |          |             |     |  |
| ■ Post 3              | Туре                     | Each midc 🖂 |         |          |             |     |  |
| ⊞– Post 4             | E Post 4                 |             |         |          |             |     |  |
| Post 5                | Lug type                 |             |         |          | Profile 🗸   |     |  |
| E Post 6              | Same profile as middle   |             |         |          | Profile     |     |  |
| POSL 0                | Profile                  |             | In Flat | FL       | Plate       |     |  |
|                       | Length (L)               | 50.00 mm    | n       |          |             |     |  |
|                       | Length (Lt               | )           | Comput  | e v      | Varies      |     |  |
|                       | Width (W)                |             |         |          | 40.00 mm    |     |  |
|                       | Thickness (t)            |             |         | 10.00 mm |             |     |  |
|                       | Processing               |             |         |          |             |     |  |
|                       | Gap from post (d)        |             |         | 0.00 mm  |             |     |  |
|                       | Cut lug to rail on slope |             |         |          |             | -   |  |
|                       | Lug to rail              | weld size   | 4.00 mm |          | worksho     | k م |  |
|                       | V Výstup                 | ek Typ      | 2       |          |             |     |  |

Po nastavení typu výstupku musí být definovány rozměry. Pokud je výstupek definován jako profil, některé rozměry nejsou k dispozici, což není případ plechu.

Dalším krokem je definování zpracování výstupku:vložení mezeru mezi výstupek a sloupek a oříznutí vůči madli na šikmém úseku. Lze také definovat velikost svaru mezi výstupkem a madlem, stejně jako provedení, montážní nebo dílenské.

| olit connection type |                            |                                       |        | 1      | /ertical lugs | ~ |  |
|----------------------|----------------------------|---------------------------------------|--------|--------|---------------|---|--|
| = All posts          | Lug                        | Bolts                                 | Pos    | sitior | ning          |   |  |
| e Post 1             | Create fixing              | g lug                                 |        |        |               | ✓ |  |
| ⊞ Post 2             | Location                   | Varies                                | ~      |        |               |   |  |
| ■ Post 3             | Туре                       | Туре                                  |        |        |               |   |  |
| I⊞ Post 4            | Lug dimens                 | sions                                 |        |        |               |   |  |
| ■ Post 5             | Lug type                   |                                       |        |        | Profile       | ~ |  |
| ⊞ Post 6             | Same profile as middle     |                                       |        |        |               |   |  |
|                      | Profile                    | 40X10                                 | $\sim$ |        |               |   |  |
|                      | Length (L)                 | 50.00 mm                              |        |        |               |   |  |
|                      | Length (Lb                 | )                                     | Comput | e v    | Varies        |   |  |
|                      | Width (W)<br>Thickness (t) |                                       |        |        | 40.00 mm      |   |  |
|                      |                            |                                       |        |        | 10.00 mm      |   |  |
|                      | Processing                 |                                       |        |        |               |   |  |
|                      | Gap from post (d)          |                                       |        |        | 0.00 mm       |   |  |
|                      | Cut lug to                 |                                       | ✓      |        |               |   |  |
|                      | Lug to rail                | Lug to rail weld size 4.00 mm worksho |        |        | workshop      | ~ |  |

Zpracování vertikálního výstupku

Další dvě karty v dialogovém okně výstupků jsou pro šrouby a umístění šroubů.

Sr

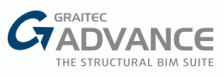

| Lug Bolts         | Positioning   |   | Lug Bolts Positio                | ning      |                       |
|-------------------|---------------|---|----------------------------------|-----------|-----------------------|
| Bolts             |               |   | No. of rows (n1)                 | Varies    | <b>n</b> <sup>2</sup> |
| Diameter          | 12.00 mm 🕓    |   | No. of columns (n2)              | 1         | ↑ dx2                 |
| Туре              | EN ISO 4016 🚽 | - | Distance between rows (d1)       | 200.00 mm | · • • • •             |
| Material          | 4.6           |   | Distance between columns (d2)    | 25.00 mm  | n1 dx1                |
| Set               | Nav           |   | Row offset (dv1)                 | 0.00 mm   | 1                     |
| Hole tolerance    | 2.00 mm       | _ | Row offset bottom (dv: Same as d | * 0.00 mm | -                     |
| Inverted          |               |   | Column offset (dx2)              | 0.00 mm   | - I                   |
| Holes             |               |   | Edge distance (ex)               | Varies    |                       |
| Create only holes |               |   | Edge distance (exb)              | Varies    |                       |
| Hole type         | Round ~       |   |                                  |           |                       |
| Hole diameter     | Varies        |   |                                  |           | •                     |
| Slot length       | 50.00 mm      |   |                                  |           | dx1b                  |

Vertikální výstupky - Šrouby a Umístění

Stejně jako vodorovné výstupky lze nastavení svislých výstupků zkopírovat pomocí nabídky pravým tlačítkem myši.

| Properties              | Split connection type Ver |                              |           | Vertical lugs |
|-------------------------|---------------------------|------------------------------|-----------|---------------|
| Posts                   |                           | All posts Lug Bolts Position |           |               |
| Handrails               | Bost 1                    | Create fixing lug            |           | -             |
| Infill                  | Post 1                    | Location                     |           | Roth sider V  |
| Grabrail                |                           | Copy from Post 1             |           | Fach mids w   |
| Post connections        | . ■ Po                    | Copy from Post 3             |           | Each mide V   |
| Handrail connections    | ⊞– Po:                    | Copy from Post 4             |           | Profile v     |
| Top handrail to post    | E Po:                     | Copy from Post 5             |           | ~             |
| Middle handrail to post | ⊞- Po                     | Copy from Post 6             | Flat FL   | 40X10 V       |
| Fixing lugs             |                           | Length (L)                   |           | 50.00 mm      |
| Kickrail                |                           | Length (Lb)                  | Compute ~ | ′ 73.14 mm    |
| Grabrail                |                           | Width (W)                    |           | 40.00 mm      |
|                         |                           | Thickness (t)                |           | 10.00 mm      |
| Handrail to handrail    |                           | Processing                   |           |               |
|                         |                           | Gap from post (d)            |           | 0.00 mm       |
|                         |                           | Cut lug to rail on slo       | pe        | <b>v</b>      |
|                         |                           | Lug to rail weld size        | 4.00 mm   | workshor v    |

Vertikální výstupky - nabídka pod pravým tlačítkem myši

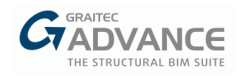

# Vylepšení

# Vylepšení zábradlí s panely

Ve verzi 2022 Zábradlí byl vylepšen mechanismus výplní, který nabízí možnost vytvářet složitější geometrie.

Hlavní rysy a výhody:

- Vícenásobné nastavení tvarů zábradlí s panely/rámy
- Zachování panelů/rámů/sloupků bez horního madla
- Větší flexibilita

S novou verzí budou panely a rámy plus panely vytvořeny, pokud má zábradlí různé tvary, například následující:

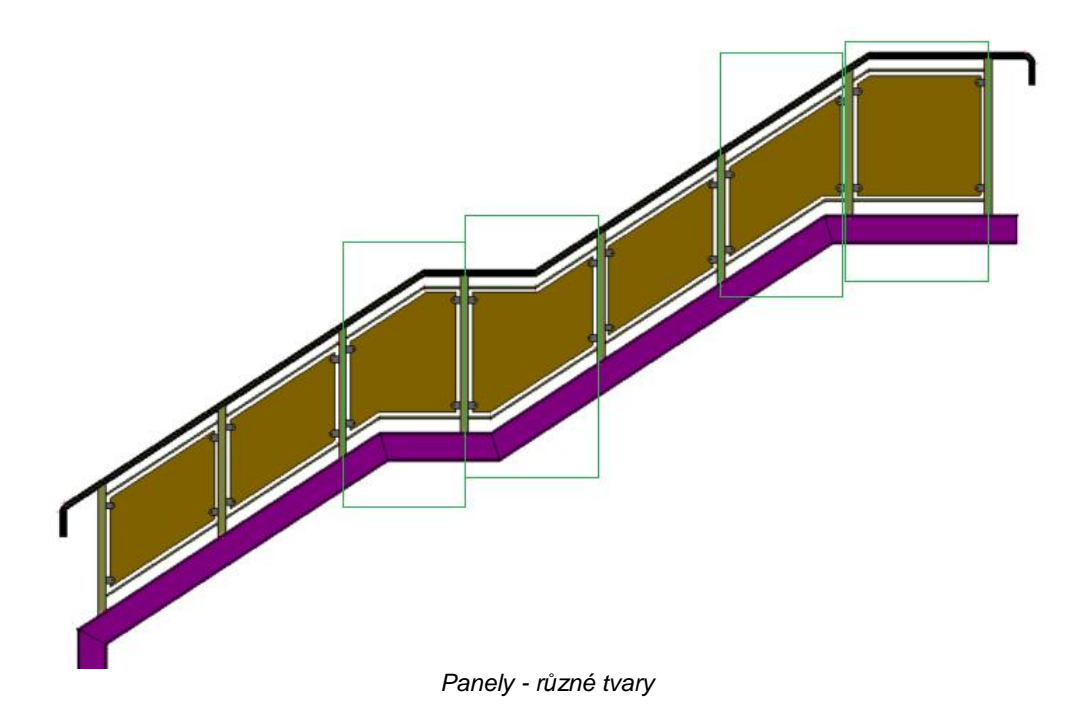

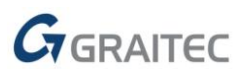

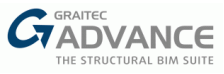

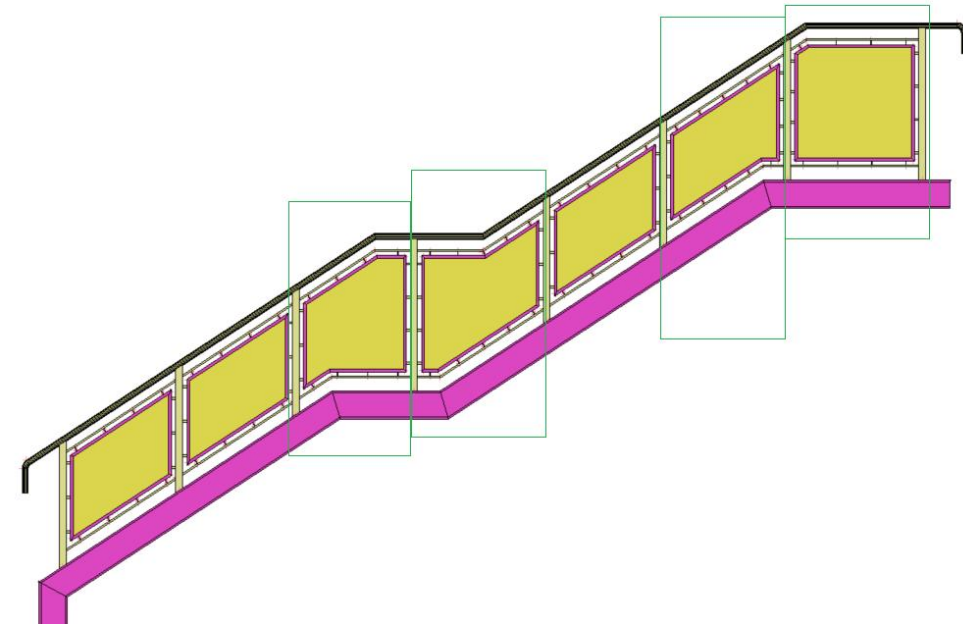

Panely a rámy - různé tvary

Další vylepšení související s mechanismem výplně spočívá v zachování různého nastavení výplně, i když není vytvořeno horní madlo. Konfigurace mohou být: panely, panely+rámy, tyčka, tyčky+rámy.

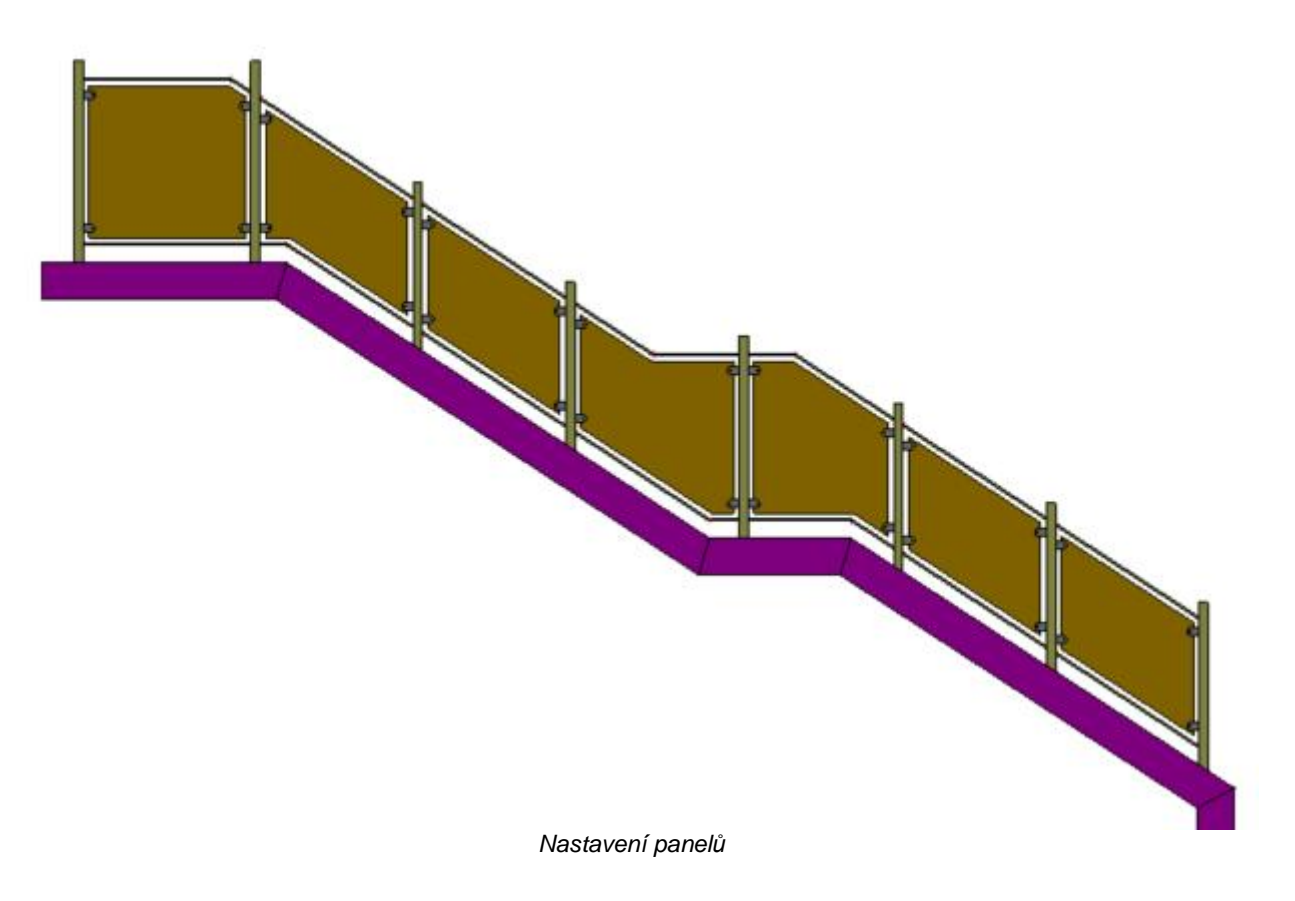

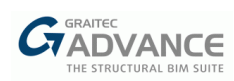

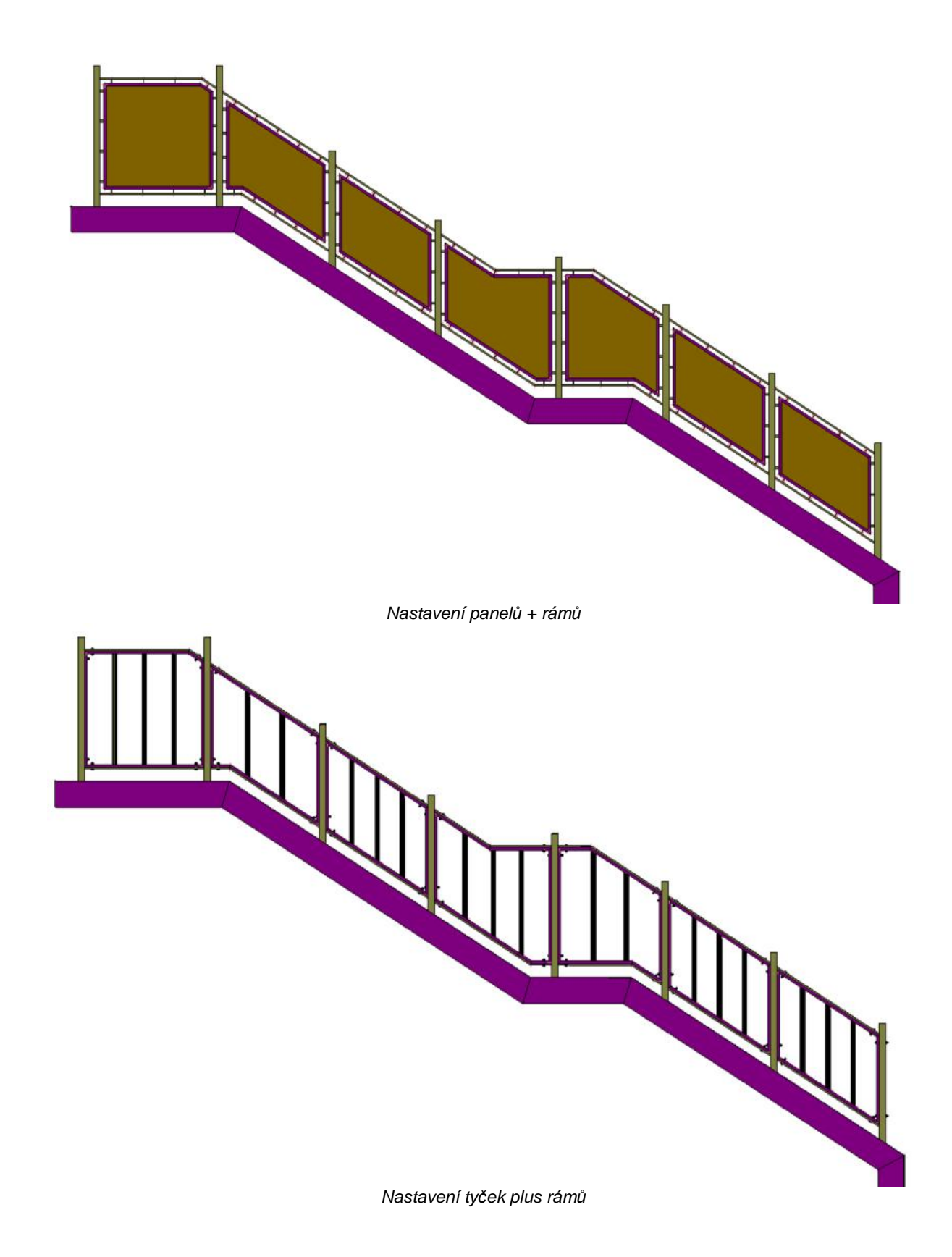

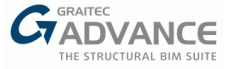

# Nové knihovny

S každou verzí PowerPacku pro Advance Steel se obsah knihovny stává bohatším a bohatším díky novým profilům od různých výrobců.

Pro verzi 2022 jsme dokončili knihovnu JK Technik a přidali jsme nové průřezy pro nosníky ze dřeva.

Při vytváření variabilních roštů je ve třídě Rošt k dispozici variabilní rošt JK Technik.

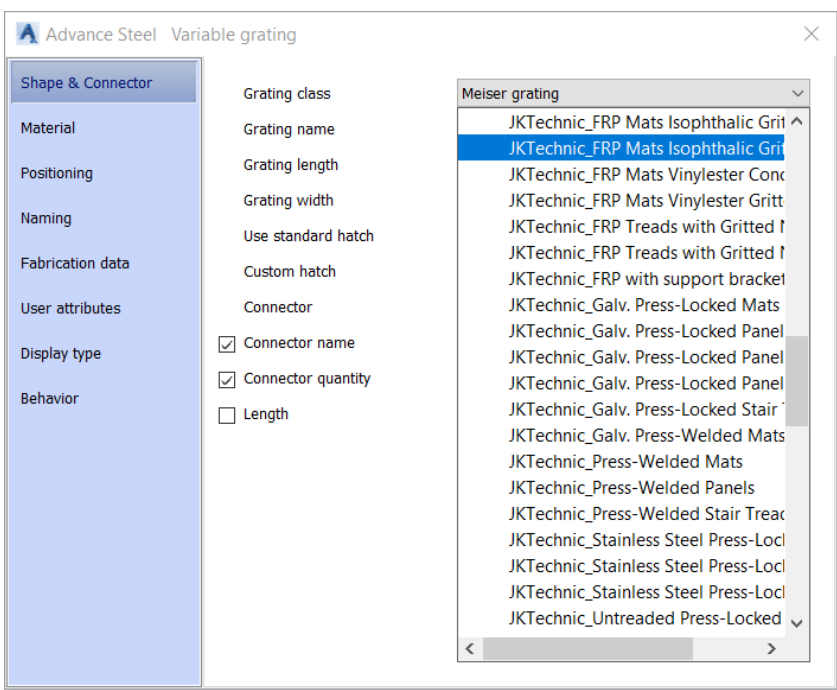

Variabilní rošty JK Technik

Při vytvoření dřevěného prvku jsou k dispozici nové profily: Dimensional Lumber, Glulam, Microlam LVL, Parallam PSL, TimberStrand LSL a TJI trámy.

| Advance Steel Be     | am             |                          |                                             |                     | × |  |
|----------------------|----------------|--------------------------|---------------------------------------------|---------------------|---|--|
| Section & Material   | Section        |                          |                                             |                     |   |  |
| Positioning          | Section        | ▶ <b>▼</b> D             | Dimensional Lumber                          | 1x3 v               |   |  |
| Naming               | Unwind profile |                          | glued laminated Wo                          | oden cross sections |   |  |
| Fabrication data     |                |                          | Glulam<br>Microlam LVL                      |                     |   |  |
| User attributes      |                |                          | Parallam PSL                                |                     |   |  |
| Display type         |                |                          | Solid wood cross see<br>Stock squared timbe | ctions<br>er        |   |  |
| Behavior             |                |                          | Timber Cladding                             |                     |   |  |
| Properties           |                |                          | Timber Purlins TimberStrand LSL             |                     |   |  |
| Design properties    | Material       |                          | TJI Joists                                  |                     |   |  |
| Design Forces        | Material       | <ul> <li>Timb</li> </ul> | er 🕨 Wood                                   | ~                   | ć |  |
|                      |                |                          |                                             |                     |   |  |
|                      |                |                          |                                             |                     |   |  |
|                      |                |                          |                                             |                     |   |  |
| Nové dřevěné profily |                |                          |                                             |                     |   |  |

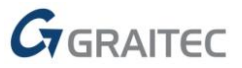